## **TPS92682EVM-069 CV 2-Phase Boost Controller Evaluation Module**

# **User's Guide**

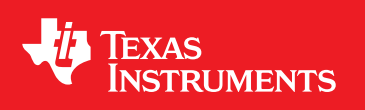

Literature Number: SLUUBX9A March 2019–Revised August 2019

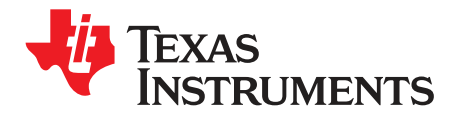

## Contents

| 1    | Tradem      | narks                                                                       | . 7 |  |  |
|------|-------------|-----------------------------------------------------------------------------|-----|--|--|
| 2    | Description |                                                                             |     |  |  |
|      | 2.1         | Typical Applications                                                        | . 7 |  |  |
|      | 2.2         | Warnings                                                                    | . 8 |  |  |
|      | 2.3         | Connector Description                                                       | . 8 |  |  |
| 3    | REACH       | Compliance                                                                  | . 9 |  |  |
| 4    | Perform     | nance Specifications                                                        | . 9 |  |  |
| 5    | Perform     | nance Data and Typical Characteristic Curves                                | 10  |  |  |
|      | 5.1         | 2-phase CV BOOST SW-Node Voltage Waveform                                   | 11  |  |  |
|      | 5.2         | Startup Waveforms                                                           | 11  |  |  |
|      | 5.3         | Load Transient                                                              | 12  |  |  |
| 6    | Schema      | atic, PCB Layout, and Bill of Materials                                     | 13  |  |  |
|      | 6.1         | Schematic                                                                   | 13  |  |  |
|      | 6.2         | Layout                                                                      | 14  |  |  |
|      | 6.3         | Bill of Materials                                                           | 17  |  |  |
| 7    | Softwa      | re                                                                          | 20  |  |  |
|      | 7.1         | Demonstration Kit Software Installation for MSP-EXP432E401Y LaunchPad Board | 20  |  |  |
|      | 7.2         | Installation Error Recovery                                                 | 28  |  |  |
|      | 7.3         | Programming the MSP-EXP432E401Y LaunchPad Board                             | 29  |  |  |
| 8    | TPS926      | 82EVM-069 Power UP and Operation                                            | 34  |  |  |
|      | 8.1         | SPI Command                                                                 | 36  |  |  |
|      | 8.2         | GUI Devices Window                                                          | 37  |  |  |
| Revi | sion Hist   | ory                                                                         | 40  |  |  |

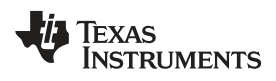

## List of Figures

| 1  | Connection diagram                                            | . 8 |
|----|---------------------------------------------------------------|-----|
| 2  | Efficiency vs Output Power                                    | 10  |
| 3  | CV boost 2-phase SW-node voltage                              | 11  |
| 4  | Soft-start timing                                             | 11  |
| 5  | Softstart waveforms for                                       | 11  |
| 6  | CV 2-phase boost load transient                               | 12  |
| 7  | TPS92682EVM-069 Schematic                                     | 13  |
| 8  | TPS92682EVM-069 assembly drawing                              | 14  |
| 9  | TPS92682EVM-069 Top Layer and Top Overlay (Top View)          | 15  |
| 10 | TPS92682EVM-069 inner-layer 1                                 | 15  |
| 11 | TPS92682EVM-069 inner-layer 2                                 | 16  |
| 12 | TPS92682EVM-069 bottom layer and bottom overlay (Bottom View) | 16  |
| 13 | Setup Screen 1                                                | 20  |
| 14 | Setup Screen 2                                                | 21  |
| 15 | Setup Screen 3                                                | 21  |
| 16 | Setup Screen 4                                                | 22  |
| 17 | Setup Screen 5                                                | 22  |
| 18 | Setup Screen 6                                                | 23  |
| 19 | Setup Screen 7                                                | 23  |
| 20 | Setup Screen 8                                                | 24  |
| 21 | Setup Screen 9                                                | 24  |
| 22 | Setup Screen 10                                               | 25  |
| 23 | Setup Screen 11                                               | 25  |
| 24 | Setup Screen 12                                               | 26  |
| 25 | Setup Screen 13                                               | 26  |
| 26 | Setup Screen 14                                               | 27  |
| 27 | Setup Screen 15                                               | 27  |
| 28 | Setup Screen 16                                               | 27  |
| 29 | Setup Screen 17                                               | 28  |
| 30 | Setup Screen 18                                               | 28  |
| 31 | Setup Screen 9                                                | 29  |
| 32 | LaunchPad Connection for Programming                          | 30  |
| 33 | UniFlash Programming, Step 1                                  | 30  |
| 34 | UniFlash Programming, Step 2                                  | 31  |
| 35 | UniFlash Programming, Step 3                                  | 31  |
| 36 | UniFlash Programming, Step 4                                  | 32  |
| 37 | UniFlash Programming, Step 5                                  | 32  |
| 38 | LaunchPad Connection for GUI Operation                        | 33  |
| 39 | LaunchPad Connection to TPS92682EVM-069                       | 34  |
| 40 | GUI Setup Screen 1                                            | 35  |
| 41 | GUI Setup Screen 2                                            | 35  |
| 42 | GUI Setup Screen 3                                            | 35  |
| 43 | GUI, Main Window                                              | 36  |
| 44 | SPI Command Window                                            | 37  |
| 45 | SPI Command Window                                            | 38  |
| 46 | Fault Status after Pushing the Read Faults Once               | 39  |
| 47 | Fault Status after Pushing the Read Faults Twice              | 39  |
|    | ~                                                             |     |

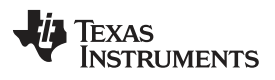

| www.ti.com |
|------------|
|------------|

| 48 | Enabling the EVM | 39 |
|----|------------------|----|
|    |                  |    |

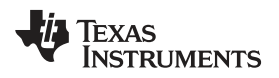

## List of Tables

| 1 | Connector Descriptions                 | 8  |
|---|----------------------------------------|----|
| 2 | Test Points                            | 9  |
| 3 | TPS92682EVM Performance Specifications | 10 |
| 4 | TPS92682EVM-069 Bill of Materials      | 17 |

### General Texas Instruments High Voltage Evaluation (TI HV EMV) User Safety Guidelines

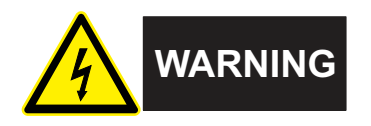

Always follow TI's set-up and application instructions, including use of all interface components within their recommended electrical rated voltage and power limits. Always use electrical safety precautions to help ensure your personal safety and those working around you. Contact TI's Product Information Center http://ti.com/customer support for further information.

Save all warnings and instructions for future reference.

## WARNING

Failure to follow warnings and instructions may result in personal injury, property damage or death due to electrical shock and burn hazards.

The term TI HV EVM refers to an electronic device typically provided as an open framed, unenclosed printed circuit board assembly. It is *intended strictly for use in development laboratory environments, solely for qualified professional users having training, expertise and knowledge of electrical safety risks in development and application of high voltage electrical circuits. Any other use and/or application are strictly prohibited by Texas Instruments.* If you are not suitable qualified, you should immediately stop from further use of the HV EVM.

- 1. Work Area Safety:
  - a. Keep work area clean and orderly.
  - b. Qualified observer(s) must be present anytime circuits are energized.
  - c. Effective barriers and signage must be present in the area where the TI HV EVM and its interface electronics are energized, indicating operation of accessible high voltages may be present, for the purpose of protecting inadvertent access.
  - d. All interface circuits, power supplies, evaluation modules, instruments, meters, scopes, and other related apparatus used in a development environment exceeding 50Vrms/75VDC must be electrically located within a protected Emergency Power Off EPO protected power strip.
  - e. Use stable and non-conductive work surface.
  - f. Use adequately insulated clamps and wires to attach measurement probes and instruments. No freehand testing whenever possible.
- 2. Electrical Safety:

As a precautionary measure, it is always good engineering practice to assume that the entire EVM may have fully accessible and active high voltages.

- a. De-energize the TI HV EVM and all its inputs, outputs and electrical loads before performing any electrical or other diagnostic measurements. Revalidate that TI HV EVM power has been safely de-energized.
- b. With the EVM confirmed de-energized, proceed with required electrical circuit configurations, wiring, measurement equipment hook-ups and other application needs, while still assuming the EVM circuit and measuring instruments are electrically live.
- c. Once EVM readiness is complete, energize the EVM as intended.

## WARNING

While the EVM is energized, never touch the EVM or its electrical circuits, as they could be at high voltages capable of causing electrical shock hazard.

- 3. Personal Safety
  - a. Wear personal protective equipment e.g. latex gloves or safety glasses with side shields or protect EVM in an adequate lucent plastic box with interlocks from accidental touch.

## Limitation for safe use:

EVMs are not to be used as all or part of a production unit.

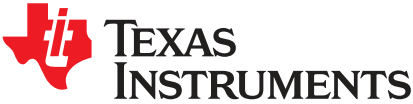

User's Guide SLUUBX9A–March 2019–Revised August 2019

## TPS92682EVM-069 CV 2-Phase Boost Controller Evaluation Module

This user's guide describes the specifications, board connection description, characteristics, operation, and use of the TPS92682-Q1 constant-voltage 2-phase boost evaluation module (EVM). The TPS92682-Q1 device implements a fixed-frequency peak current mode control technique with programmable switching frequency, slope compensation, and soft-start. Additional features include wide input voltage range (4.5 V to 65 V), programmable spread spectrum frequency modulation, programmable fault handling, adjustable switching frequency, and adjustable output voltage setting. A complete schematic diagram, printed circuit board layouts, and bill of materials are included in this document.

## 1 Trademarks

SimpleLink, LaunchPad are trademarks of Texas Instruments.

## 2 Description

The TPS92682EVM-069 CV boost solution provides a 2-phase , constant voltage boost regulator which is configurable via SPI serial peripheral interface (SPI). It is designed to operate with an input voltage range of 6.5 V to 44 V. The EVM is specified for maximum output voltage of 60 V, maximum input current of  $I_{IN} = 10$  A, and maximum output power of  $P_{OUT} = 100$  W. The CV TPS92682EVM-069 provides high efficiency, SPI programmable fault handling,  $V_{OUT}$  setting, and spread-spectrum.

## 2.1 Typical Applications

This document outlines the operation and implementation of the TPS92682-Q1 as a 2-phase boost voltage regulator with the specifications listed in Table 3. For applications with a different input voltage range or different output voltage range, refer to the TPS92682-Q1 data sheet (SLUSCX8). The MSP-EXP432E401Y SimpleLink™ Ethernet MSP432E401Y MCU LaunchPad™ Development Kit controls the TPS92682EVM-069 evaluation board. The MSP-EXP432E401Y is available on TI website. Alternatively, any SPI controller board can control the TPS92682EVM. After the LaunchPad board is obtained from the TI website, the board must be programmed according to the instructions provided in this design guide. The program instructions are provided in Section 7.

#### 2.2 Warnings

Observe the following precaution when using the TPS92682EVM-069 evaluation module.

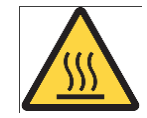

Caution hot surface. Contact may cause burns. Do not touch.

#### 2.3 Connector Description

Table 1 describes the connectors and Table 2 lists the test points on the EVM and how to properly connect, set up, and use the TPS92682EVM-069.

Figure 1 shows the connection diagram and the default jumper locations of the TPS92682EVM-069.

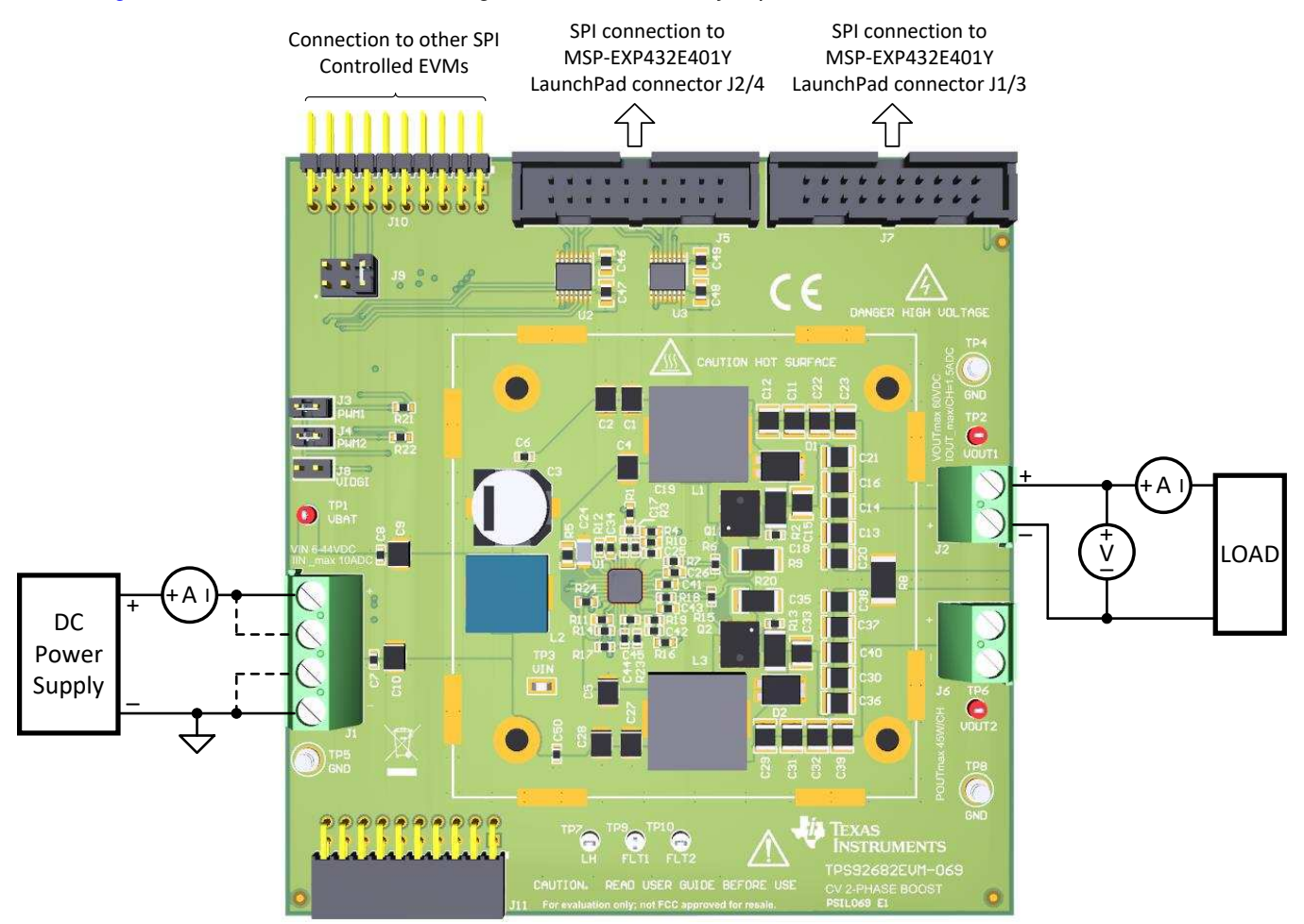

Figure 1. Connection diagram

| Table 1. Connector Desc | riptions |
|-------------------------|----------|
|-------------------------|----------|

| Connector | Label                                              | Description                                                                                             |  |  |  |
|-----------|----------------------------------------------------|----------------------------------------------------------------------------------------------------|--|--|--|
| J5        | SPI control from the MSP-<br>EXP432E401Y LaunchPad | J5 and J7 allow attachment of a header cable for SPI control of the TPS92682-Q1 to                      |  |  |  |
| J7        |                                                    | the TI SimpleLink™ Ethernet MSP-EXP432E401Y MCU LaunchPad™ Developm<br>Kit, part number MSP-EXP432E401Y |  |  |  |
| J10       | SPI control signals to other                       | J10 and J11 allow star connection of TPS92682EVM-069 boards to each other with                          |  |  |  |
| J11       | SPI controlled EVM                                 | one MSP-EXP432E401Y control board.                                                                      |  |  |  |

| Connector | Label                    | Description                                                                                                    |  |  |  |
|-----------|--------------------------|----------------------------------------------------------------------------------------------------|--|--|--|
| J1        | VIN, GND                 | J1 connects the input power to the TPS92682EVM-069 board. The board silkscreen identifies VIN pins with "+" and the GND pins with "-" markings.                                                                                                    |  |  |  |
| J2        |                          | J2 is connected to the channel-1 output and J6 is connected to the channel-2 output of the TPS92682-Q1 device. By default the board is configured as 2-phase . Therefore, VOUT1 and VOUT2 are shorted together with a zero- $\Omega$ resistor, R8.                                                                                                    |  |  |  |
| J6        | VOUL1, VOUL2 and GND     |                                                                                                    |  |  |  |
| J8        | VDD jumper               | J8 is a jumper provided to share VDD with other SPI controlled EVM, in case a digital supply is needed. For the operation of this EVM, leave this jumper open.                                                                                                    |  |  |  |
| J3        | PWM1 jumper              | J3 and J4 are jumpers to allow for PWM signals to be applied to the two channels.                                                                                                    |  |  |  |
| J4        | PWM2 jumper              | When the jumpers are removed and the H21 and H22 zero- $\Omega$ resistors are installed,<br>the PWM signals can be generated from the MSP-EXP432E401Y controller board.<br>When the jumpers are populated (by default), the PWM1 and PWM2 pins of the<br>TPS92682-Q1 are connected to VDD. The PWM signals can be used to disable the<br>associated channels in CV mode. |  |  |  |
| J9        | SSN configuration jumper | J9 allows configuration of the SSN chip select line, when multiple chips on the same SPI bus are used. By default, evaluation module is configured to be connected to the SSN0 of the MSP-EXP432E401Y controller board.                                                                                                    |  |  |  |

#### Table 1. Connector Descriptions (continued)

#### Table 2. Test Points

| Test Point    | Description                                                                                                    |
|---------------|----------------------------------------------------------------------------------------------------|
| Metal turrets | All metal turrets are grounds.                                                                                                    |
| VBAT          | The VBAT test point allows for voltage measurement of the external power supply applied to the evaluation board.                                                                                                    |
| VIN           | The VIN test point allows for voltage measurement of the power applied to the BOOST voltage regulator after the EMI filter.                                                                                                    |
| LH            | The LH test point allows for external application of voltage to the LH pin and place the TPS92682-Q1 in Limp Home mode                                                                                                    |
| FLT1          | The FLT1 test point can be used to monitor the fault occurrence of the channel-1. When a fault occurs, FLT1 voltage level goes low. Note that during power up, FLT1 is low (due to POR). The Fault pins can be reset by setting bit-7 of the EN register 0x00.                                                                                                   |
| FLT2          | The FLT2 test point can be used to monitor the fault occurrence of the channel-2. When a fault occurs, FLT2 voltage level goes low. Note that during power up, FLT2 is low (due to POR). The Fault pins can be reset by setting bit-7 of the EN register 0x00. The FLT2 test point can also be used for synchronizing of the TPS92682-Q1 with an external clock. |
| VOUT1         | The VOUT1 test point allows for voltage measurement of the channel-1 output.                                                                                                    |
| VOUT2         | The VOUT2 test point allows for voltage measurement of the channel-2 output.                                                                                                    |

#### 3 **REACH** Compliance

In compliance with the Article 33 provision of the EU REACH regulation we are notifying you that this EVM includes component(s) containing at least one substance of very high concern (SVHC) above 0.1%. These uses from Texas Instruments do not exceed 1 ton per year. The SVHC's are:

| Component<br>Manufacturer        | Component part<br>number | SVHC Substance | SVHC CAS (when available) |  |
|----------------------------------|--------------------------|----------------|---------------------------|--|
| Phoenix Contact GmbH<br>& Co. KG | 1715721 and 1715747      | Lead (Pb)      | 7439-92-1                 |  |

#### 4 **Performance Specifications**

Table 3 provides the EVM electrical performance specifications.

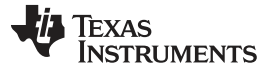

| Parameter                                      | Description                                                                          | Min             | Тур | Max | Units |  |  |
|------------------------------------------------|--------------------------------------------------------------------------------------|-----------------|-----|-----|-------|--|--|
| nput Characteristics                           |                                                                                      |                 |     |     |       |  |  |
| Voltage, V <sub>IN</sub>                       |                                                                                      | 6.5             | 14  | 28  | V     |  |  |
| Maximum Input<br>Current, I <sub>IN</sub>      |                                                                                      |                 |     | 10  | А     |  |  |
| Output Characte                                | ristics                                                                              |                 |     |     |       |  |  |
| Output Voltage,<br>V <sub>OUT</sub>            | Maximum voltage configured by the output voltage divider and programmable by the SPI | V <sub>IN</sub> |     | 61  | V     |  |  |
| Maximum<br>Output Current,<br>I <sub>out</sub> | Total output current in 2-phase mode                                                 |                 |     | 3   | A     |  |  |
| Maximum<br>Output Power,<br>P <sub>OUT</sub>   | Total output power in 2-phase mode                                                   |                 |     | 90  | W     |  |  |
| Systems Charac                                 | Systems Characteristics                                                              |                 |     |     |       |  |  |
| Switching<br>frequency                         | Switching Frequency (f <sub>sw</sub> ) Range                                         | 100             |     | 800 | kHz   |  |  |
| Peak efficiency                                |                                                                                      |                 |     | 95  | %     |  |  |
| Operating temperature                          |                                                                                      | -40             | 25  | 125 | °C    |  |  |

#### Table 3. TPS92682EVM Performance Specifications

#### 5 Performance Data and Typical Characteristic Curves

Figure 2 illustrates the efficiency results for the TPS92682EVM-069 vs output power for different input voltage  $V_{IN}$ . It is important to note that the efficiency results include the power loss in the input EMI filter.

## BOOST CV 2-Phase Efficiency vs POUT (W)

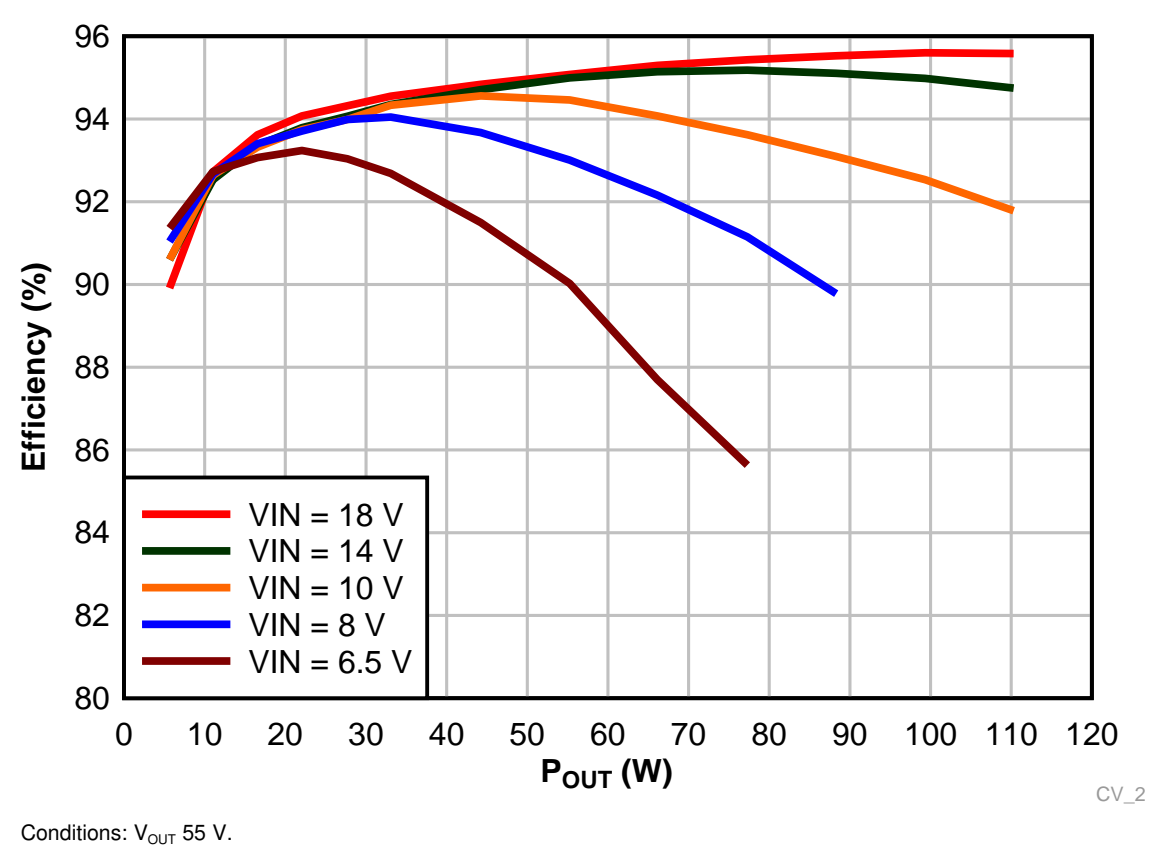

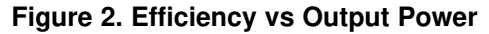

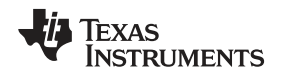

## 5.1 2-phase CV BOOST SW-Node Voltage Waveform

Figure 2 shows the switch node voltage waveforms of the Phase-1 (channel-1) and Phase-2 (channel-2) of the TPS92682EVM-069 2-phase CV BOOST, together with the output voltage ( $V_{OUT}$ ) set to 50 V. The switch turn-on of the two phases are 180° phase shifted in order to reduce input current and output voltage ripple.

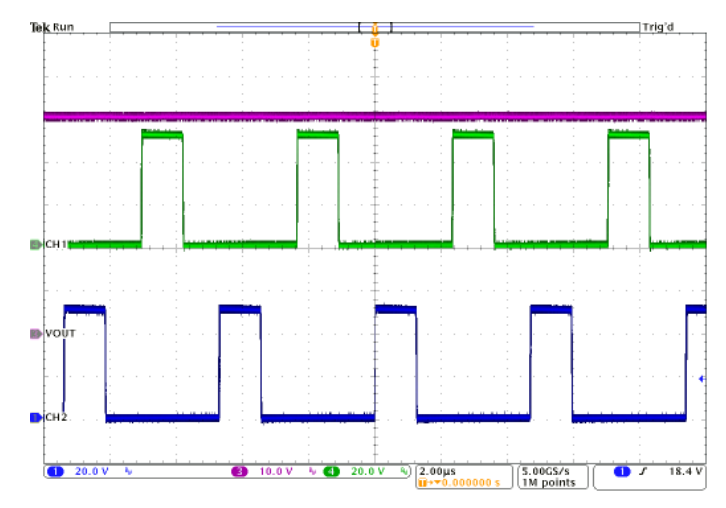

 $V_{OUT} = 50 V$ 

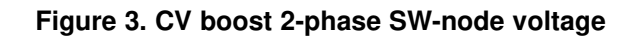

## 5.2 Startup Waveforms

Figure 4 and Figure 5 show the startup waveforms,  $V_{OUT}$  and compensator voltage of the TPS92682EVM-069 2-phase CV boost for two different soft-start register (0x06) settings.

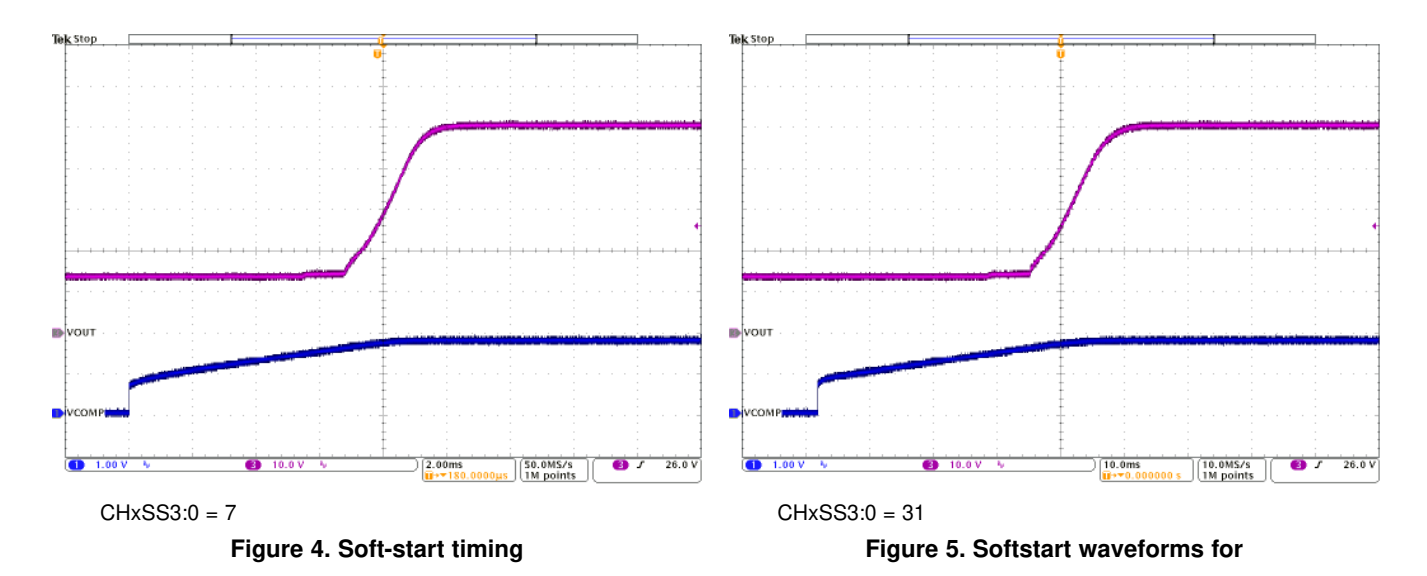

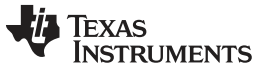

#### 5.3 Load Transient

Figure 6 shows the load transient on the output of the TPS92682EVM-069 2-phase CV boost. The output current is stepped up and down from 0.2 A to 2 A ( $P_{OUT}$  from 10 W to 100 W). The  $V_{OUT}$  waveform (in purple) shows the resulting undershoot and overshoot.

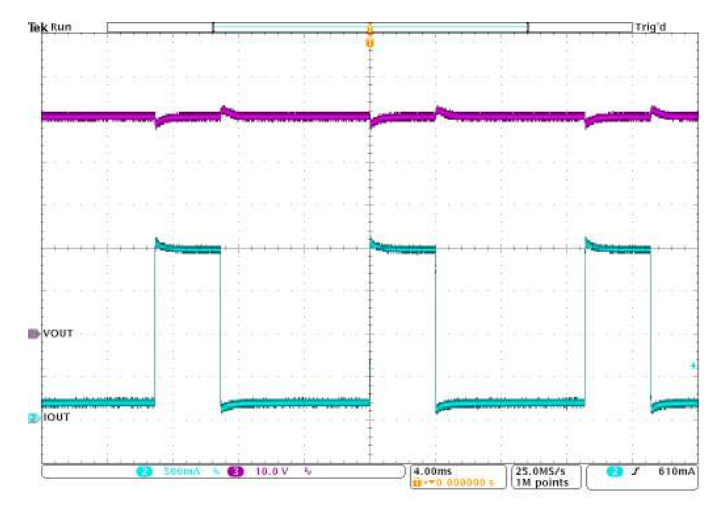

 $V_{\text{IN}}=14~\text{V},~V_{\text{OUT}}=50~\text{V}$ 

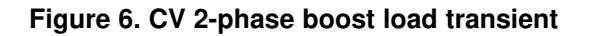

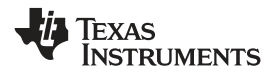

## 6 Schematic, PCB Layout, and Bill of Materials

This section contains TPS92682EVM-069 schematics, PCB layouts, and bill of materials (BOM).

### 6.1 Schematic

Figure 7 illustrates the TPS92682EVM-069 schematic.

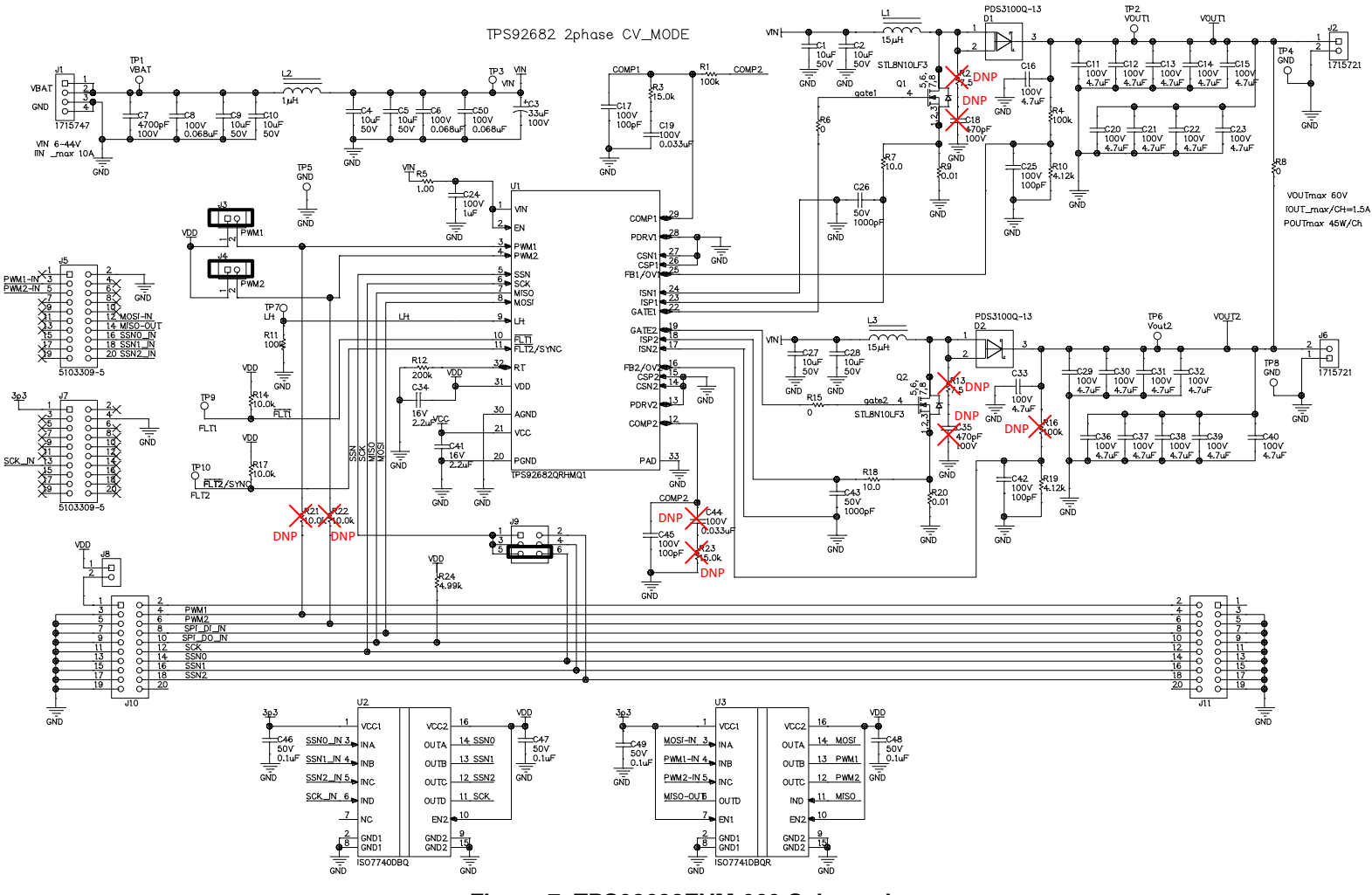

Figure 7. TPS92682EVM-069 Schematic

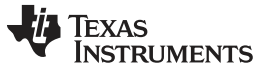

#### 6.2 Layout

The TPS92682EVM-069 is a 4-layer board. Figure 8, Figure 9, Figure 10, Figure 11 and Figure 12 illustrate the assembly, the top, the inner-layer1, the inner-layer2 and the bottom side of the TPS92682EVM-069 PCB layout. The Inner-layer 1 is a ground plane and there is no routing on this layer.

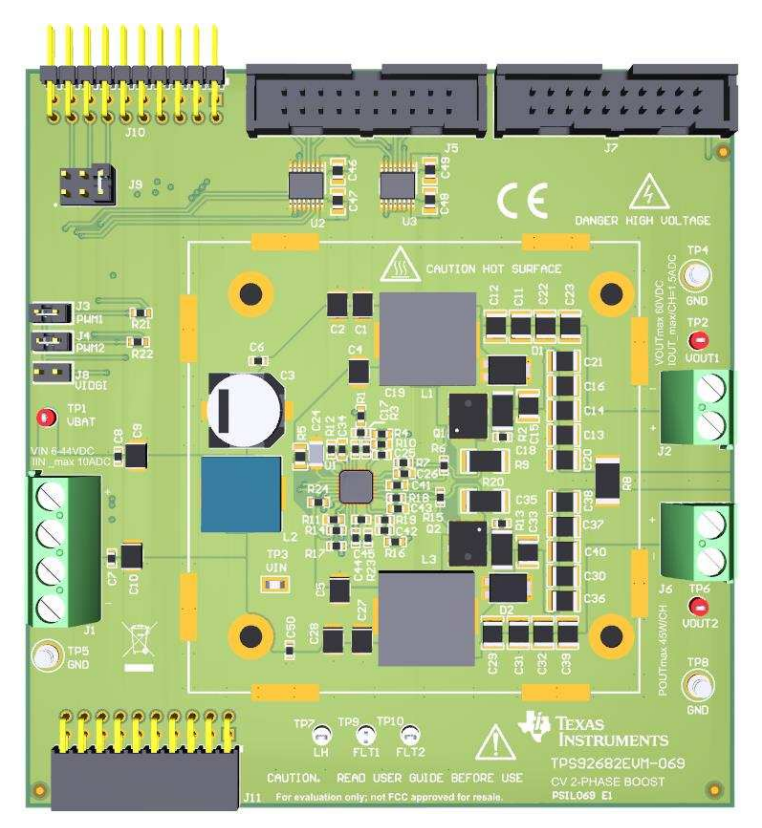

Figure 8. TPS92682EVM-069 assembly drawing

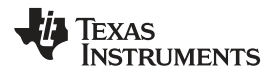

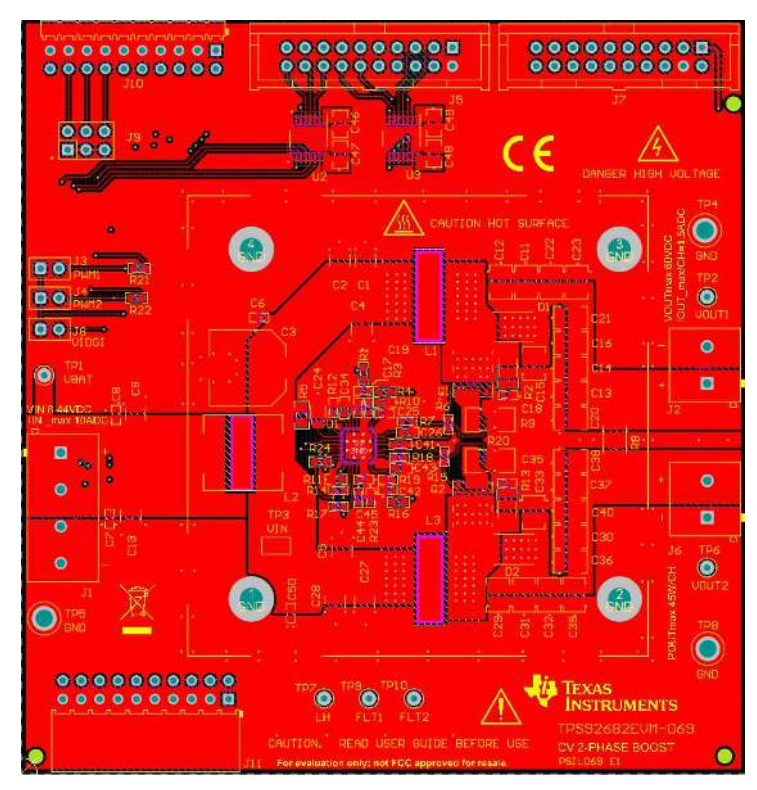

Figure 9. TPS92682EVM-069 Top Layer and Top Overlay (Top View)

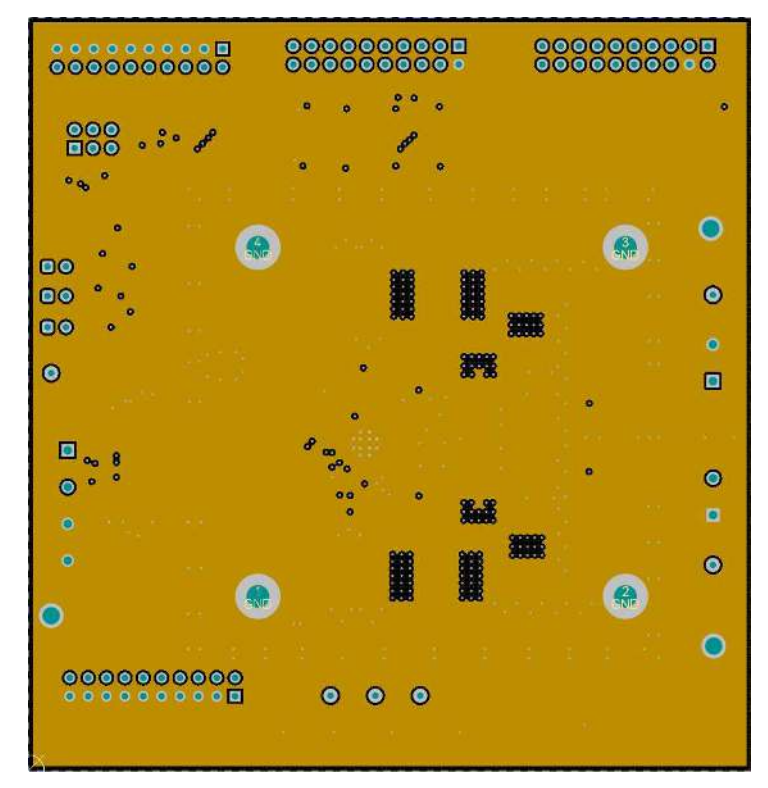

Figure 10. TPS92682EVM-069 inner-layer 1

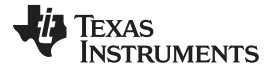

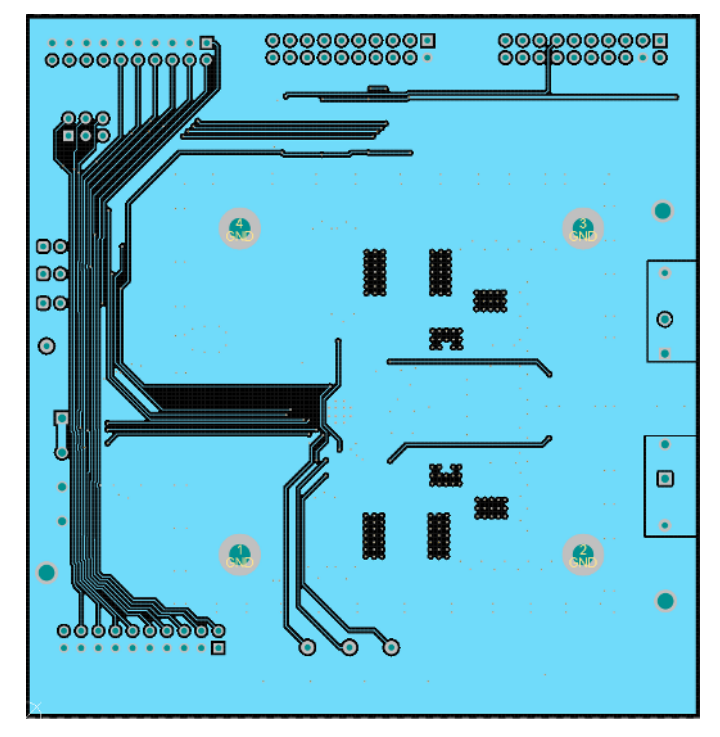

Figure 11. TPS92682EVM-069 inner-layer 2

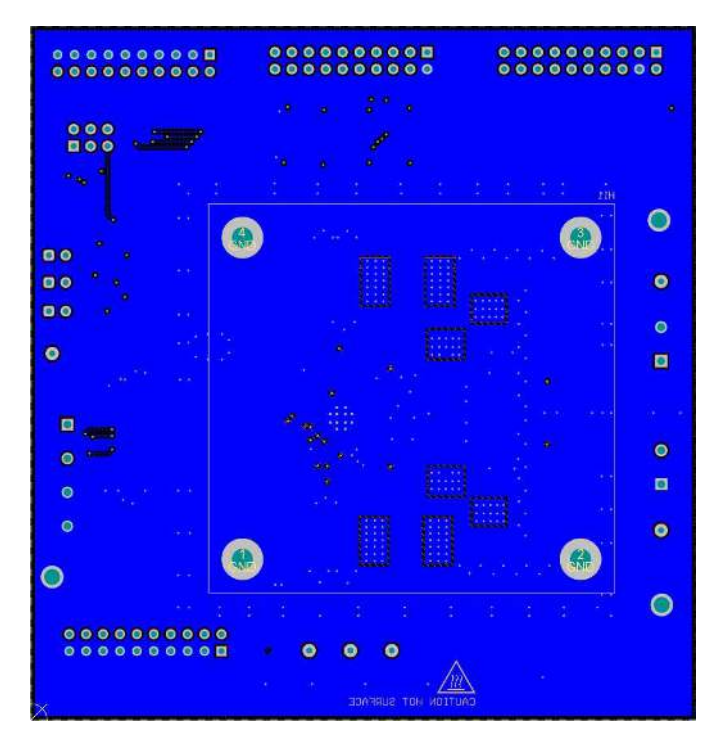

Figure 12. TPS92682EVM-069 bottom layer and bottom overlay (Bottom View)

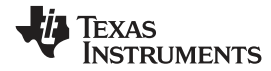

## 6.3 Bill of Materials

Table 4 lists the TPS92682EVM-069 bill of materials.

### Table 4. TPS92682EVM-069 Bill of Materials

| Designator                                                                                                    | Qty | Value    | Description                                                  | Package                        | Part Number              | Manufacturer           |
|----------------------------------------------------------------------------------------------------|-----|----------|--------------------------------------------------------------|--------------------------------|--------------------------|------------------------|
| C1, C2, C4, C5, C9,<br>C10, C27, C28                                                                           | 8   | 10 µF    | CAP, CERM, 10 $\mu F,$ 50 V, ±10%, X7S, AEC-Q200 Grade 1     | 1210                           | 210 CGA6P3X7S1H106K250AB |                        |
| C3                                                                                                    | 1   | 33 μF    | CAP, AL, 33 $\mu F,$ 100 V, ±20%, AEC-Q200 Grade 2, SMD      | D10xL10mm                      | MAL215097904E3           | Vishay                 |
| C6, C8, C50                                                                                                    | 3   | 0.068 μF | CAP, CERM, 0.068 µF, 100 V, ±10%, X7S, AEC-<br>Q200 Grade 1  | 0603                           | CGA3E3X7S2A683K080AB     | TDK                    |
| C7                                                                                                    | 1   | 4700 pF  | CAP, CERM, 4700 pF, 100 V, ±10%, X7R, AEC-<br>Q200 Grade 1   | 0603                           | CGA3E2X7R2A472K080AA     | TDK                    |
| C11, C12, C13, C14,<br>C15, C16, C20, C21,<br>C22, C23, C29, C30,<br>C31, C32, C33, C36,<br>C37, C38, C39, C40 | 20  | 4.7 μF   | CAP, CERM, 4.7 μF, 100 V, ±10%, X7S, AEC-Q200<br>Grade 1     | 1210                           | CGA6M3X7S2A475K200AB     | TDK                    |
| C17, C25, C42, C45                                                                                             | 4   | 100 pF   | CAP, CERM, 100 pF, 100 V, ±5%, C0G/NP0, AEC-<br>Q200 Grade 1 | 0603                           | GCM1885C2A101JA16D       | MuRata                 |
| C19                                                                                                    | 1   | 0.033 μF | CAP, CERM, 0.033 µF, 100 V, ±10%, X7S, AEC-<br>Q200 Grade 1  | 0603                           | CGA3E3X7S2A333K080AB     | TDK                    |
| C24                                                                                                    | 1   | 1 μF     | CAP, CERM, 1 μF, 100 V, ±10%, X7R                            | 1206                           | GCM31CR72A105KA03        | MuRata                 |
| C26, C43                                                                                                    | 2   | 1000 pF  | CAP, CERM, 1000 pF, 50 V, ±5%, X7R, AEC-Q200<br>Grade 1      | 0603                           | C0603C102J5RACAUTO       | Kemet                  |
| C34, C41                                                                                                    | 2   | 2.2 μF   | CAP, CERM, 2.2 µF, 16 V, ±20%, X7S, AEC-Q200<br>Grade 1      | 0603                           | CGA3E1X7S1C225M080AC     | TDK                    |
| C46, C47, C48, C49                                                                                             | 4   | 0.1 μF   | CAP, CERM, 0.1 μF, 50 V, ±10%, X7R                           | 0805                           | C0805C104K5RACTU         | Kemet                  |
| D1, D2                                                                                                    | 2   | 100 V    | Diode, Schottky, 100 V, 3 A, AEC-Q101                        | POWERDI5                       | PDS3100Q-13              | Diodes Inc             |
| H1, H2, H5, H6                                                                                                 | 4   |          | MACHINE SCREW PAN PHILLIPS 4-40                              |                                | PMS 440 0038 PH          | B&F Fastener<br>Supply |
| H3, H4, H7, H8                                                                                                 | 4   |          |                                                              |                                | HNSS440                  | B&F Fastener<br>Supply |
| H9                                                                                                    | 1   |          | Sil-Pad K-10 high performance insulator                      | SPK10-0.006-AC-1212-NA         |                          | BERGQUIST              |
| H10, H12, H13, H14,<br>H15, H16, H17, H18                                                                      | 8   |          | RFI SHIELD CLIP TIN SMD                                      | S2711-46R                      |                          | Harwin                 |
| H11                                                                                                    | 1   |          | Heatsink DC/DC half brick vert                               | 518-95AB                       |                          | Wakefield Solutions    |
| J1                                                                                                    | 1   |          | Terminal Block, 5.08mm, 4x1, TH                              | 4POS Terminal<br>Block 1715747 |                          | Phoenix Contact        |
| J2, J6                                                                                                    | 2   |          | Terminal Block, 5.08 mm, 2x1, TH                             | 2POS Terminal<br>Block 1715721 |                          | Phoenix Contact        |

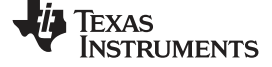

Schematic, PCB Layout, and Bill of Materials

www.ti.com

| Designator                                             | Qty | Value   | Description                                                                                                 | Package        | Part Number       | Manufacturer             |
|--------------------------------------------------------|-----|---------|----------------------------------------------------------------------------------------------------|----------------|-------------------|--------------------------|
| J3, J4, J8                                             | 3   |         | Header, 100 mil, 2x1, Gold, TH                                                                              | 2x1 Header     | TSW-102-07-G-S    | Samtec                   |
| J1, J4                                                 | 2   |         | Header (shrouded), 100 mil, 10x2, Gold, TH                                                                  | 10x2 Header    | 5103309-5         | TE Connectivity          |
| J9                                                     | 1   |         | Header, 100 mil, 3x2, Gold, TH                                                                              | 3x2 Header     | TSW-103-07-G-D    | Samtec                   |
| J10                                                    | 1   |         | Header, 2.54 mm, 10x2, Tin, R/A, TH                                                                         | 10 x 2 Header  | TSW-110-08-x-D-RA | Samtec                   |
| J11                                                    | 1   |         | Receptacle, 2.54mm, 10x2, Gold, R/A, TH                                                                     | 10 x 2 Header  | SSW-110-02-G-D-RA | Samtec                   |
| L1, L3                                                 | 2   | 15 μH   | Inductor, Shielded, 15 $\mu\text{H},$ 8.5 A, 0.02299 $\Omega,$ AEC-Q200 Grade 0, SMD                        | 13x12.5mm      | SPM12565VT-150M-D | TDK                      |
| L5                                                     | 1   | 1 µH    | Inductor, Shielded, 1 $\mu\text{H},$ 22.5 A, 0.0026 $\Omega,$ AEC-Q200 Grade 0, SMD                         | 10.5x10mm      | SPM10065VT-1R0M-D | ТDК                      |
| Q1, Q2                                                 | 2   | 100 V   | MOSFET, N-CH, 100 V, 20 A, AEC-Q101, 8-<br>PowerVDFN                                                        | PowerFLAT5x6_R | STL8N10LF3        | STMicroelectronics       |
| R1, R6, R15                                            | 3   | 0       | RES, 0, 1%, 0.1 W, AEC-Q200 Grade 0                                                                         | 0603           | RMCF0603ZT0R00    | Stackpole<br>Electronics |
| R3                                                     | 1   | 15.0 kΩ | RES, 15.0 k, 1%, 0.1 W                                                                                      | 0603           | RC0603FR-0715KL   | Yageo                    |
| R4, R11                                                | 2   | 100 kΩ  | RES, 100 k, 1%, 0.1 W, AEC-Q200 Grade 0                                                                     | 0603           | RC0603FR-07100KL  | Yageo                    |
| R5                                                     | 1   | 1.00 Ω  | RES, 1.00, 1%, 0.125 W, AEC-Q200 Grade 0                                                                    | 0805           | CRCW08051R00FKEA  | Vishay-Dale              |
| R7, R18                                                | 2   | 10.0 Ω  | RES, 10.0, 1%, 0.1 W, AEC-Q200 Grade 0                                                                      | 0603           | CRCW060310R0FKEA  | Vishay-Dale              |
| R8                                                     | 1   | 0 Ω     | RES, 0, 0.05%, 2 W, AEC-Q200 Grade 0                                                                        | 2512           | HCJ2512ZT0R00     | Stackpole<br>Electronics |
| R9, R20                                                | 2   | 0.01 Ω  | RES, 0.01, 1%, 1 W                                                                                          | 2010           | PMR50HZPFU10L0    | Rohm                     |
| R10, R19                                               | 2   | 4.12 kΩ | RES, 4.12 k, 1%, 0.1 W, AEC-Q200 Grade 0                                                                    | 0603           | CRCW06034K12FKEA  | Vishay-Dale              |
| R12                                                    | 1   | 200 kΩ  | RES, 200 k, 1%, 0.1 W, AEC-Q200 Grade 0                                                                     | 0603           | CRCW0603200KFKEA  | Vishay-Dale              |
| R14, R17, R21, R22                                     | 4   | 10.0 kΩ | RES, 10.0 k, 1%, 0.1 W, AEC-Q200 Grade 0                                                                    | 0603           | CRCW060310K0FKEA  | Vishay-Dale              |
| R24                                                    | 1   | 4.99 kΩ | RES, 4.99 k, 0.1%, 0.1 W                                                                                    | 0603           | RT0603BRD074K99L  | Yageo                    |
| SH-J1, SH-J2, SH-<br>J3, SH-J4, SH-J5,<br>SH-J6, SH-J7 | 7   |         | Shunt, 2.54 mm, Gold, Black                                                                                 | 2x1, 2.54mm    | 60900213421       | Wurth Elektronik         |
| TP1, TP2, TP6                                          | 3   |         | Test Point, Miniature, Red, TH                                                                              | TH             | 5000              | keystone                 |
| TP3                                                    | 1   |         | Test Point, Miniature, SMT                                                                                  | SMT            | 5015              | keystone                 |
| TP4, TP5, TP8                                          | 3   |         | Terminal, Turret, TH, Double                                                                                | Turret         | 1502-2            | keystone                 |
| TP7, TP9, TP10                                         | 3   |         | Test Point, Miniature, White, TH                                                                            | TH             | 5002              | keystone                 |
| U1                                                     | 1   |         | Dual Channel Constant Voltage and Constant<br>Current Controller with SPI Interface, RHM0032A<br>(VQFNP-32) | RHM0032A       | TPS92682QRHMQ1    | Texas Instruments        |
| U2                                                     | 1   |         | High-Speed, Low-Power, Robust EMC Quad-<br>Channel Digital Isolator, DBQ0016A (SSOP-16)                     | DBQ0016A       | ISO7740DBQ        | Texas Instruments        |

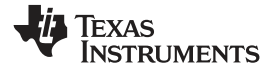

### Table 4. TPS92682EVM-069 Bill of Materials (continued)

| Designator | Qty | Value | Description                                                                  | Package  | Part Number | Manufacturer      |
|------------|-----|-------|------------------------------------------------------------------------------|----------|-------------|-------------------|
| U3         | 1   |       | High Speed, Robust EMC Quad-Channel Digital<br>Isolators, DBQ0016A (SSOP-16) | DBQ0016A | ISO7741DBQR | Texas Instruments |

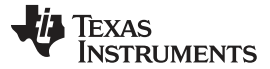

#### Software

#### 7 Software

This section describes the installation of the GUI software, the necessary drivers to operate the TPS92682EVM-069.

#### 7.1 Demonstration Kit Software Installation for MSP-EXP432E401Y LaunchPad Board

#### 7.1.1 Installation overview

This is a summary of the installation steps. To see step-by step instructions with screen shots, see Section 7.1.2.

- 1. Click on TPS92682 LaunchPad Evaluation Software Installer.exe,
- 2. Right click, and choose Run As Administrator
- 3. Click yes when Windows Account Control asks to allow the program to make changes to the computer
- 4. Click I Agree to the installation license terms and install in the recommended location

Installation will take a few minutes, as it may need to install Microsoft .NET Framework. If the installer asks if you wish to reboot after installing Microsoft .NET, you must click **Restart Later** and allow the driver installation to complete.

After running the *TPS92682 LaunchPad Evaluation Software Installer.exe*, the evaluation software window appears as shown in Figure 13.

#### 7.1.2 Step-by-step installation instructions

This section shows the detailed installation instructions with screen shots.

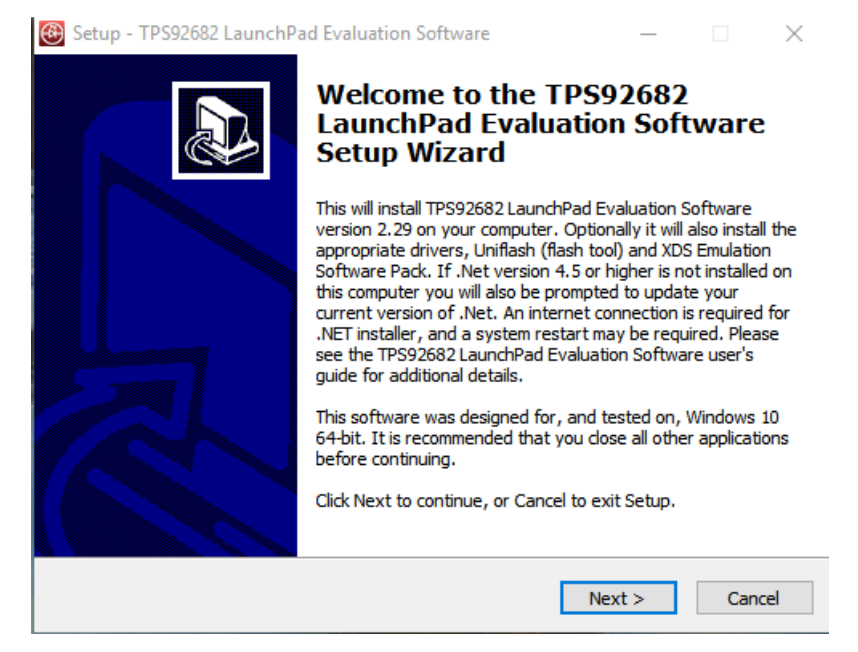

Figure 13. Setup Screen 1

Click **Next** > to install.

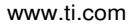

Texas

RUMENTS

| setup - TPS92082 LaunchPad Evaluation Sc                                                 | oftware                           |                      | _                   |      | ×      |
|------------------------------------------------------------------------------------------|-----------------------------------|----------------------|---------------------|------|--------|
| icense Agreement                                                                         |                                   |                      |                     |      | $\sim$ |
| Please read the following important informa                                              | tion before contir                | nuing.               |                     | Ċ    |        |
| Please read the following License Agreemen<br>agreement before continuing with the insta | nt. You must acce<br>llation.     | pt the ter           | ms of th            | iis  |        |
| Source and Object Code Internal Use Licen                                                | ise Agreement                     |                      |                     | ^    |        |
| IMPORTANT - PLEASE CAREELILLY READ T                                                     |                                   | ICENSE /             | GREEM               | ENT  |        |
| WHICH IS LEGALLY BINDING. AFTER YOU                                                      | READ IT, YOU W                    | ILL BE AS            | KED                 |      |        |
| WHETHER YOU ACCEPT AND AGREE TO IT<br>READ AND AGREE" UNLESS: (1) YOU WILL               | S TERMS. DO NO<br>USE THE LICENSE | OT CLICK<br>ED MATER | "I HAVE<br>RIALS FO | DR   |        |
| YOUR OWN BENEFIT AND PERSONALLY AC                                                       | CEPT, AGREE TO                    | AND INT              | END TO              | BE   |        |
| BOUND BY THESE TERMS; OR (2) YOU ARE<br>BOUND BY, THESE TERMS ON BEHALF OF Y             | OUR COMPANY .                     | , AND I              | VIEND I             | O BE |        |
| 1                                                                                        |                                   |                      |                     | ¥    |        |
| <ul> <li>I accept the agreement</li> </ul>                                               |                                   |                      |                     |      |        |
| $\bigcirc \mathrm{I}$ do not accept the agreement                                        |                                   |                      |                     |      |        |
|                                                                                          |                                   |                      |                     |      |        |

Figure 14. Setup Screen 2

Click **Next** > to accept the License Agreement.

| Setup - TPS92682 LaunchPad Evaluation Software                                                                                         | _        |                | ×    |  |  |  |  |
|----------------------------------------------------------------------------------------------------|----------|----------------|------|--|--|--|--|
| Select Components<br>Which components should be installed?                                                                             |          | Q              |      |  |  |  |  |
| Select the components you want to install; clear the components you do not want to install. Click Next when you are ready to continue. |          |                |      |  |  |  |  |
| Full install Win 10: Eval Software, Uniflash 1.4.5.0.2056, XDS ESP                                                                     | 8.0.903. | 4 and $> \sim$ | *    |  |  |  |  |
|                                                                                                    |          |                |      |  |  |  |  |
|                                                                                                    |          |                |      |  |  |  |  |
|                                                                                                    |          |                |      |  |  |  |  |
|                                                                                                    |          |                |      |  |  |  |  |
|                                                                                                    |          |                |      |  |  |  |  |
|                                                                                                    |          |                |      |  |  |  |  |
|                                                                                                    |          |                |      |  |  |  |  |
| < Back Nex                                                                                                    | kt >     | Can            | icel |  |  |  |  |

#### Figure 15. Setup Screen 3

Select **Full Install** and click **Next** > to install the evaluation software, the UniFlash, and the required XDS drivers. Full installation for both Windows 10 and 7 are provided.

| Microsoft .NET Framework                                                                                                    |                                                                                                    |
|----------------------------------------------------------------------------------------------------|----------------------------------------------------------------------------------------------------|
| .NET Framework 4.7.1 Setup<br>Please accept the license terms to c                                                               | .NET                                                                                                    |
| MICROSOFT SOFTWARE SU                                                                                                    | PPLEMENTAL LICENSE TERMS                                                                                                    |
| .NET FRAMEWORK AND ASS<br>MICROSOFT WINDOWS OPE                                                                                  | SOCIATED LANGUAGE PACKS FOR<br>RATING SYSTEM                                                                                                    |
| Microsoft Corporation (or bas<br>affiliates) licenses this supple<br>Microsoft Windows operating<br>may use this supplement. You | ed on where you live, one of its<br>ment to you. If you are licensed to use<br>system software (the "software"), you<br>u may not use it if you do not have a |
| ☑ I have read and accept the licen                                                                                               | ise terms.                                                                                                    |
| Download size estimate:                                                                                                    | 0 MB                                                                                                    |
| Download time estimates:                                                                                                    | Dial-Up: 0 minutes<br>Broadband: 0 minutes                                                                                                    |
| For data collection information, read                                                                                            | d the Microsoft Privacy Statement.                                                                                                    |
|                                                                                                    | Install Cancel                                                                                                    |

Figure 16. Setup Screen 4

If .NET Framework 4.5 or higher does not exist on the computer, the .NET Framework installation begins. Installation of .NET Framework will take several minutes. If .NET Framework 4.5 or higher exists on the computer, the installation jumps to the XDS driver installation.

| Microsoft .NET Framework                          |        |
|---------------------------------------------------|--------|
| Installation Is Complete                          |        |
| .NET Framework 4.7.1 has been installed.          |        |
| Check for more recent versions on Windows Update. |        |
|                                                   |        |
|                                                   |        |
|                                                   | Finish |

Figure 17. Setup Screen 5

A window appears indicating the completion of the .NET Framework installation.

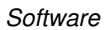

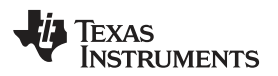

| 😂 Setup - TPS92682 LaunchPad Evaluation Software — 🗌 🚬                                                                                   | × |
|----------------------------------------------------------------------------------------------------|---|
| Select Additional Tasks                                                                                                    |   |
| Which additional tasks should be performed?                                                                                              | 4 |
| Select the additional tasks you would like Setup to perform while installing TPS92682<br>LaunchPad Evaluation Software, then click Next. |   |
| Additional shortcuts:                                                                                                    |   |
| ☑ Create a desktop shortcut                                                                                                    |   |
|                                                                                                    |   |
|                                                                                                    |   |
|                                                                                                    |   |
|                                                                                                    |   |
|                                                                                                    |   |
|                                                                                                    |   |
|                                                                                                    |   |
| < Back Next > Cancel                                                                                                    |   |

Figure 18. Setup Screen 6

Click next to proceed.

| Device Driver Installation Wizard | d                                                                                                    |
|-----------------------------------|----------------------------------------------------------------------------------------------------|
|                                   | Welcome to the Device Driver<br>Installation Wizard!<br>This wizard helps you install the software drivers that some<br>computers devices need in order to work. |
|                                   | < Back Next > Cancel                                                                                                    |

Figure 19. Setup Screen 7

Click the **Next** > button to install the XDS driver.

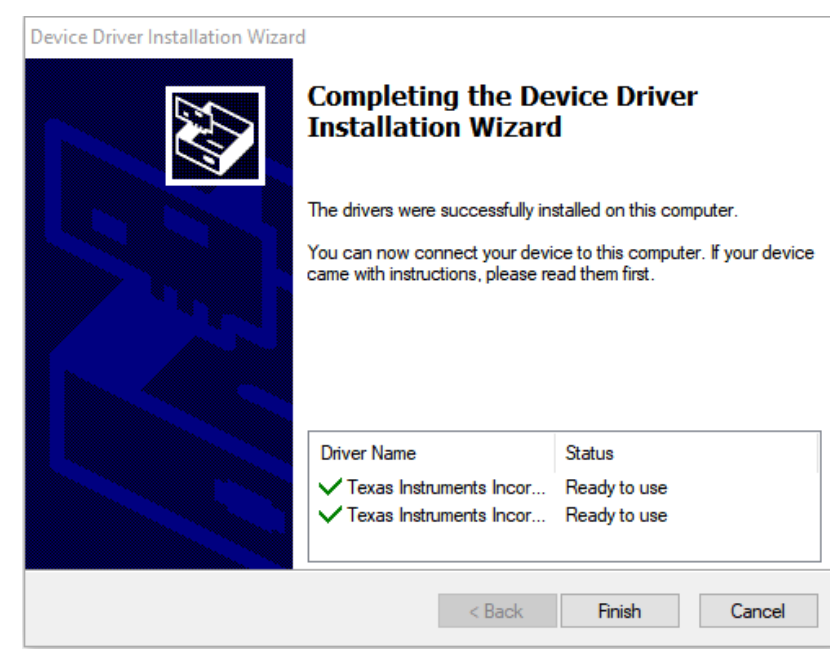

Figure 20. Setup Screen 8

The completion of the XDS driver installation is shown in Figure 20.

The TI-Emulators installation starts at this point. This will install the necessary drivers for running the application. In the next few steps as shown in Figure 21, Figure 22 and Figure 23 click Next > to perform the installation.

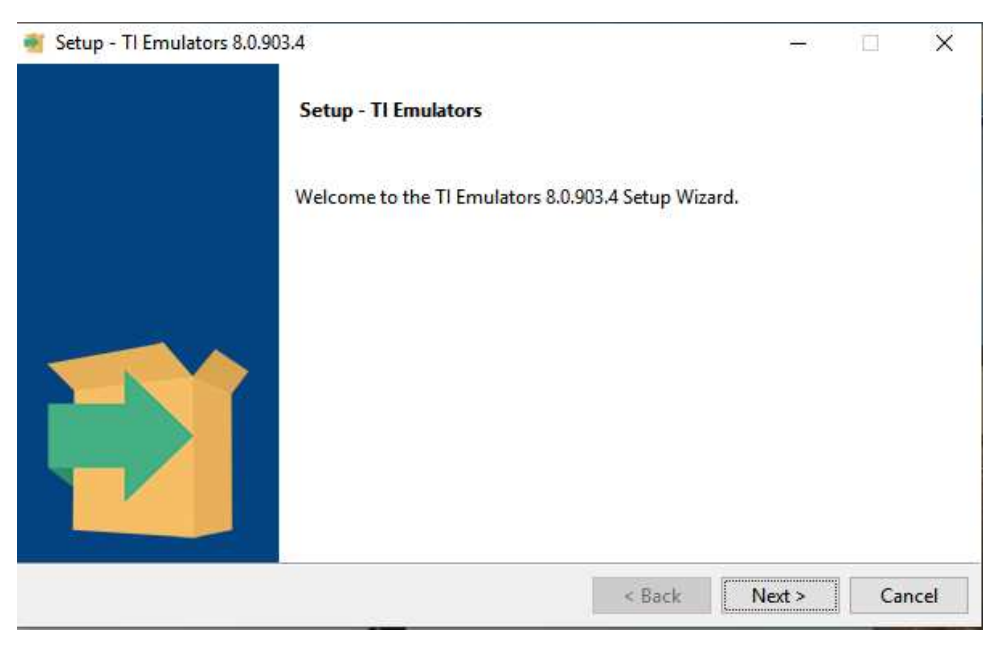

Figure 21. Setup Screen 9

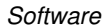

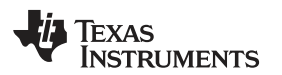

| 🗃 Setup - TI Emulators 8.0.903.4                                                                                                    | _                                                  |                                     | ×    |
|----------------------------------------------------------------------------------------------------|----------------------------------------------------|-------------------------------------|------|
| License Agreement                                                                                                    |                                                    |                                     |      |
| Please read the following License Agreement. You must accept the terms of this agree continuing with the installation.                                                                                                    | ment bef                                           | ore                                 |      |
| Texas Instruments Incorporated                                                                                                    |                                                    |                                     | ^    |
| License Agreement                                                                                                    |                                                    |                                     |      |
| (Version 1 as of March 11th, 2004)<br>IMPORTANT PLEASE READ THE FOLLOWING LICENSE AGREEMENT CAREFULLY.<br>LEGALLY BINDING AGREEMENT. AFTER YOU READ THIS LICENSE AGREEMENT,<br>ASKED WHETHER YOU ACCEPT AND AGREE TO THE TERMS OF THIS LICENSE AG<br>NOT CLICK I HAVE READ AND AGREE UNLESS: (1) YOU ARE AUTHORIZED TO<br>AGREE TO THE TERMS OF THIS LICENSE AGREEMENT ON BEHALF OF YOURSELF<br>Do you accept this license? | THIS I:<br>YOU WI<br>GREEMEN<br>ACCEPT<br>7 AND YO | S A<br>LL BE<br>I. DO<br>AND<br>OUR | *    |
| InstallBuilder                                                                                                    |                                                    |                                     |      |
| < Back N                                                                                                    | ext >                                              | Can                                 | icel |

Figure 22. Setup Screen 10

Accept the license agreement in Figure 22.

| 🍯 Setup - TI Emulators 8.0.903.4                                                                                                    | _                      |                          | $\times$       |
|----------------------------------------------------------------------------------------------------|------------------------|--------------------------|----------------|
| Code Composer Studio Installation Directory                                                                                                    |                        |                          |                |
| Setup will install Texas Instruments Emulation Software 8.0.903.4 in the following folder.<br>Code Composer Studio, navigate to the CCS Installation Directory and select the "ccsv6<br>folder. | . If insta<br>", "ccsv | lling alor<br>7", or "cc | ngside<br>sv8" |
| Where should Texas Instruments Emulation be installed?                                                                                                    |                        | <b>~</b>                 |                |
|                                                                                                    |                        |                          |                |
| InstallBuilder                                                                                                    |                        |                          |                |
| < Back Ne                                                                                                    | ext >                  | Can                      | icel           |

#### Figure 23. Setup Screen 11

In the next few windows click **Next** >, and if prompted by Windows Security about software installation as shown in Figure 24, select **Install**.

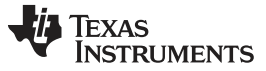

Software

 $\times$ E Windows Security Would you like to install this device software? Name: Texas Instruments Inc. Publisher: Texas Instruments Inc Install Don't Install Always trust software from "Texas Instruments Inc". You should only install driver software from publishers you trust. How can I decide which device software is safe to install?

Figure 24. Setup Screen 12

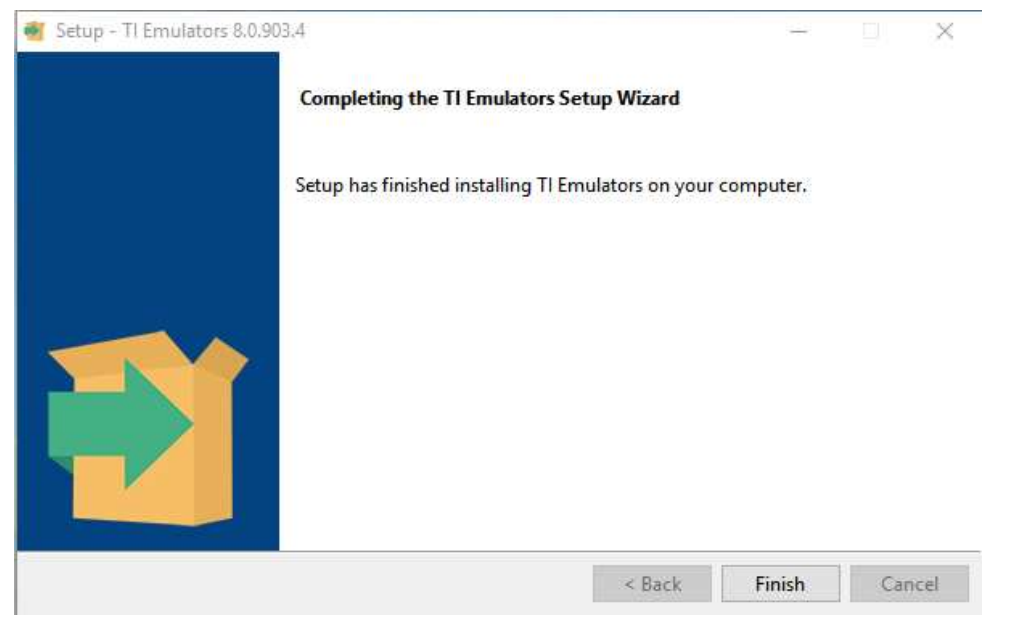

Figure 25. Setup Screen 13

The screen showing the completion of the TI Emulators installation is shown in Figure 25. Click on Finish to move to the next step.

The UniFlash installation starts at this point. UniFlash is required to program the LaunchPad. In the next few steps as shown in Figure 26, Figure 27 and Figure 28 click Next > to proceed and start the installation.

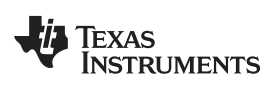

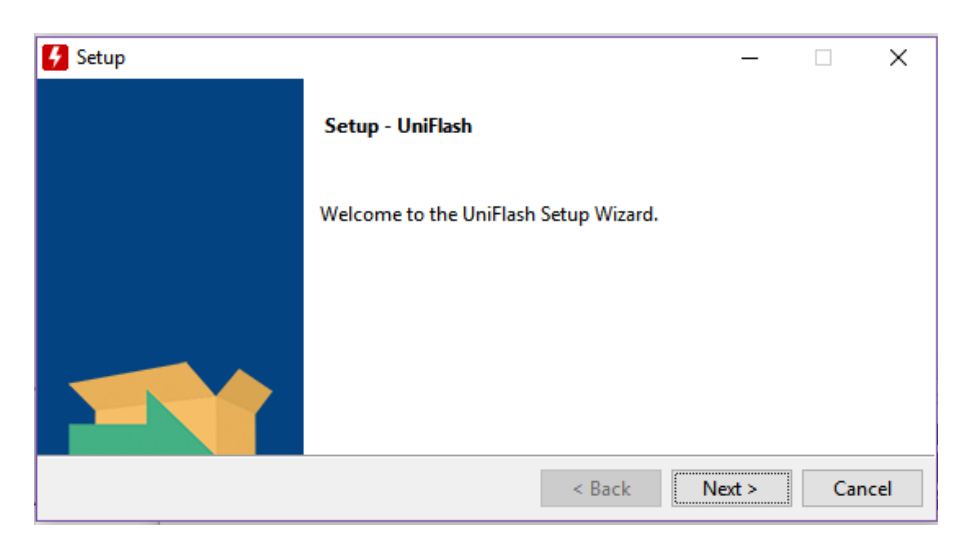

Figure 26. Setup Screen 14

| 🗲 Setup                  |                                        |    | _    |     | $\times$ |
|--------------------------|----------------------------------------|----|------|-----|----------|
| Installation Directory   |                                        |    |      |     |          |
| Please specify the direc | tory where UniFlash will be installed. |    |      |     |          |
| Installation Directory   | C:\ti\uniflash_4.5.0                   | 87 |      |     |          |
|                          |                                        |    |      |     |          |
|                          |                                        |    |      |     |          |
| InstallBuilder           |                                        |    |      |     |          |
| Instanbunger             | < Back                                 | Ne | xt > | Can | cel      |

Figure 27. Setup Screen 15

| 🗲 Setup                                                 |             | _      |        |
|---------------------------------------------------------|-------------|--------|--------|
| Ready to Install                                        |             |        |        |
| Setup is now ready to begin installing UniFlash on your | r computer. |        |        |
|                                                         |             |        |        |
|                                                         |             |        |        |
| InstallBuilder                                          | < Back      | Next > | Cancel |

#### Figure 28. Setup Screen 16

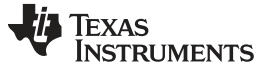

Software

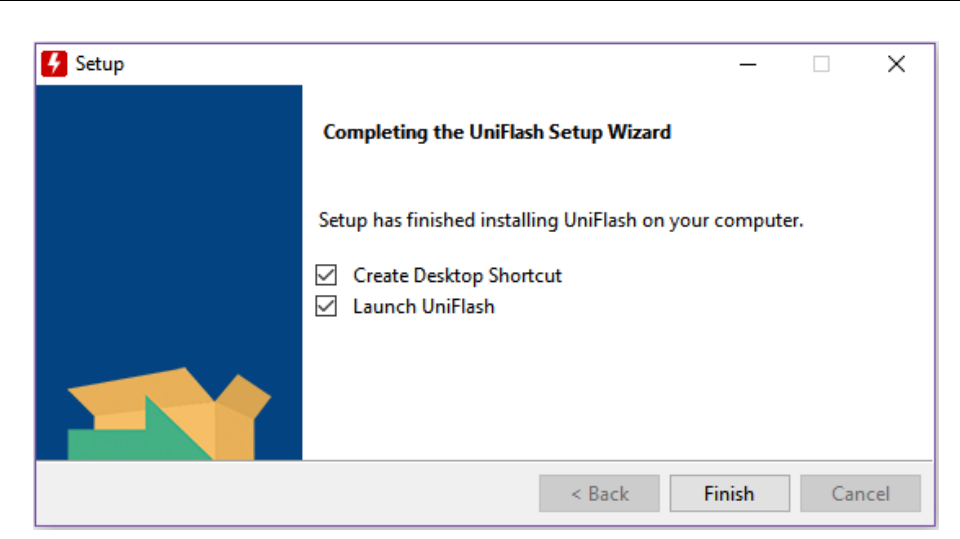

Figure 29. Setup Screen 17

When UniFlash installation is complete, click Finish to launch the UniFlash and program the LaunchPad.

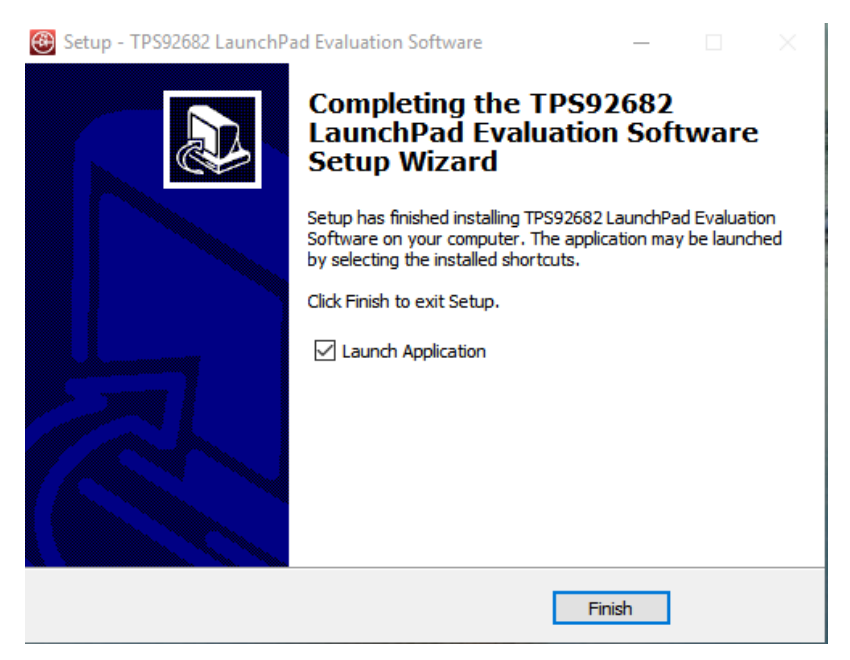

Figure 30. Setup Screen 18

Figure 30 shows the completion of the TPS92682-Q1 Evaluation Software . Un-check the Launch Application and click Finish.

## 7.2 Installation Error Recovery

If the screen shown in Figure 31 appears, follow the steps below to install an unsigned driver one time.

- 1. Click Start and select Settings.
- 2. Click Update and Security.
- 3. Click **Recovery**.
- 4. Click Restart Now under Advanced Startup.
- 5. Click Troubleshoot.
- 6. Select Advanced Options.

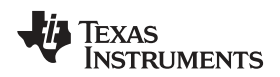

#### 7. Select Startup Settings.

- 8. Click Restart.
- 9. On the **Startup Settings** screen, press F7 during reboot to disable driver signature enforcement. The host computer restarts.
- 10. Repeat the entire reinstallation process.
- 11. A message appears informing that installing .NET failed. Close that window and continue.
- 12. Double-click Install unsigned drivers.

After restarting a second time, the host computer resets. The reset requires all drivers to be digitally signed the next time a default installation executes, unless these steps are repeated.

| Cannot Complete the Device Driver<br>Installation Wizard                                                                            |
|----------------------------------------------------------------------------------------------------|
| Errors were encountered while installing the software for your devices. See the Status column for more details.                     |
| Sometimes it helps to run this wizard again. If that doesn't work,                                                                  |
| contact your device vendor.                                                                                                    |
| Driver Name<br>X Texas Instruments CDM Driver Package (10/22/2009 2.06)<br>X Texas Instruments CDM Driver Package (10/22/2009 2.06) |

Figure 31. Setup Screen 9

## 7.3 Programming the MSP-EXP432E401Y LaunchPad Board

Use UniFlash to program the LaunchPad board before starting the GUI. Connect the included Micro-USB cable to the USB port of the PC and the LaunchPad as shown in Figure 32. Connect a jumper between pin 3 and pin 4 of the connector JP1 as shown in Figure 32.

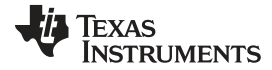

Software

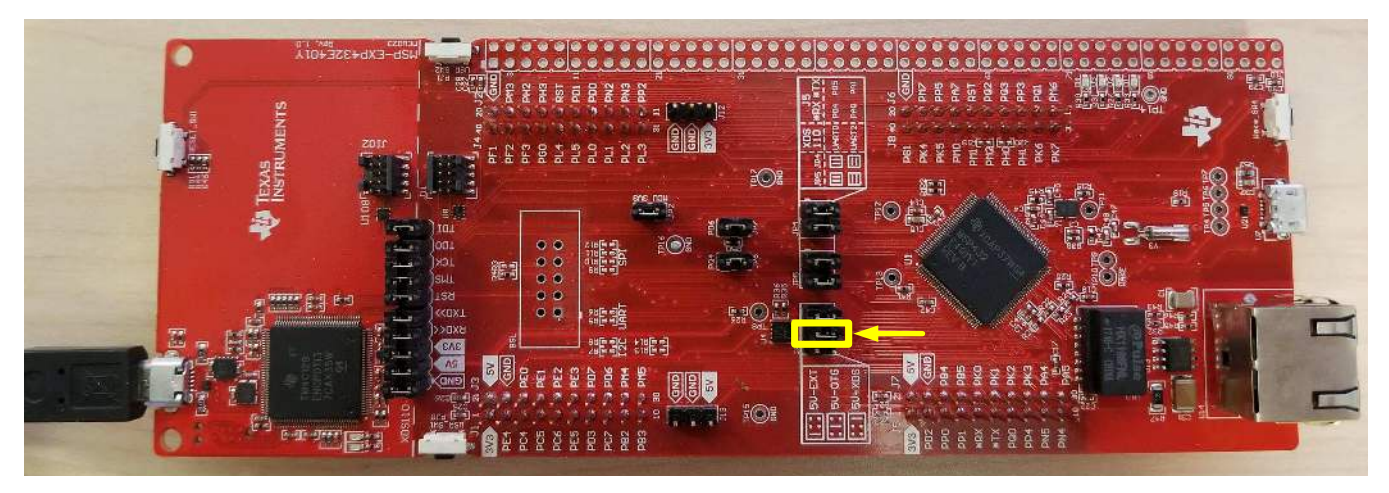

Figure 32. LaunchPad Connection for Programming

The installed UniFlash program should have been already opened at the end of the software setup shown in Figure 29. If the UniFlash program is not open, launch the program. The window in Figure 33 will be opened.

| 9 UniFlash                            |                                         |                        |             |        |     | <u></u> |            |
|---------------------------------------|-----------------------------------------|------------------------|-------------|--------|-----|---------|------------|
| UniFlash Session - About              |                                         |                        |             |        |     | ? Help  | 🔹 Settings |
|                                       |                                         |                        |             |        |     |         |            |
| <ul> <li>Detected Devices</li> </ul>  |                                         |                        |             |        |     |         |            |
|                                       |                                         |                        |             |        |     |         |            |
|                                       | Detect My De                            | vice                   |             |        |     |         |            |
|                                       | Connected devices will automatically a  | ppear here! [ <b>f</b> | vlore Info] |        |     |         |            |
|                                       | Start Now                               |                        |             |        |     |         |            |
|                                       |                                         |                        |             |        |     |         |            |
|                                       |                                         |                        |             |        |     |         | _          |
| <ul> <li>New Configuration</li> </ul> |                                         |                        |             |        |     |         |            |
|                                       |                                         |                        |             |        |     |         |            |
|                                       | 1 Choose Your De                        | evice                  |             |        |     |         |            |
|                                       |                                         |                        |             |        |     |         |            |
| Cate                                  | egory: All   C2000   mmWave   MSP   PGA | Safety   Tiv           | a   UCD     | Wirele | ess |         |            |
|                                       | Q Enter Device Name (976 Available)     |                        | 55          | ×      |     |         |            |
|                                       | AWR1243BOOST                            | BoosterPack            | Serial      | -      |     |         |            |
|                                       | KWR1443BOOST                            | BoosterPack            | Serial      | -      |     |         |            |
|                                       | AWR1642BOOST                            | BoosterPack            | Serial      |        |     |         |            |
|                                       | SC3220SF-LAUNCHXL                       | LaunchPad              | Serial      |        |     |         |            |
|                                       | EK-TM4C123GXL                           | LaunchPad              | On-Chip     |        |     |         |            |
|                                       | EK-TM4C1294XL                           | LaunchPad              | On-Chip     |        |     |         |            |
|                                       | IK-TM4C129EXL                           | LaunchPad              | On-Chip     |        |     |         |            |
|                                       | IWR1443BOOST                            | BoosterPack            | Serial      |        |     |         |            |
|                                       | IWR1642BOOST                            | BoosterPack            | Serial      |        |     |         |            |
|                                       | LAUNCHXL-CC1310                         | LaunchPad              | On-Chip     |        |     |         |            |
|                                       | LAUNCHXL-CC1312R1                       | LaunchPad              | On-Chip     |        |     |         | *          |

Figure 33. UniFlash Programming, Step 1

- 1. Click on Session as shown in Figure 33
- 2. Select Load Session

Software

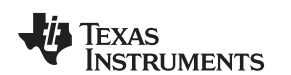

www.ti.com

| pertension            |                                  |                                |               |      |                   |          |   |
|-----------------------|----------------------------------|--------------------------------|---------------|------|-------------------|----------|---|
| 🕂 🔿 🕤 🕇 🔜 « Texas     | Instruments > TPS92682 LaunchPad | Evaluation Software > uniflash |               | 5 v  | Search uniflash   |          | P |
| Organize 🔻 New folder |                                  |                                |               |      |                   | •        | ( |
| 📙 Images 🔷            | Name                             | Date modified                  | Туре          | Size |                   |          |   |
| 🧧 Tech_Ladder         | msp432e401y.uniflash             | 12/12/2018 1:40 PM             | UNIFLASH File | 5    | i KB              |          |   |
| 💻 This PC             |                                  |                                |               |      |                   |          |   |
| 3D Objects            |                                  |                                |               |      |                   |          |   |
| 🔜 Desktop             |                                  |                                |               |      |                   |          |   |
| 🔁 Documents           |                                  |                                |               |      |                   |          |   |
| 🕹 Downloads           |                                  |                                |               |      |                   |          |   |
| 💧 Music               |                                  |                                |               |      |                   |          |   |
| E Pictures            |                                  |                                |               |      |                   |          |   |
| Videos                |                                  |                                |               |      |                   |          |   |
| 🟪 Windows (C:)        |                                  |                                |               |      |                   |          |   |
| 👝 Data (D:)           |                                  |                                |               |      |                   |          |   |
| 🕳 Garmin Forerunr     |                                  |                                |               |      |                   |          |   |
| 🛫 ra (\\sps06.itg.ti. |                                  |                                |               |      |                   |          |   |
| 🛫 docs (\\sps06.itg   |                                  |                                |               |      |                   |          |   |
| 🕳 Garmin Forerunn€ 🗸  |                                  |                                |               |      |                   |          |   |
| File nam              | e:                               |                                |               | ~    | UNIFLASH File (.u | niflash) | ~ |
|                       |                                  |                                |               |      | Onen -            | Cance    |   |

#### Figure 34. UniFlash Programming, Step 2

- 3. Navigate to ":\Texas Instruments\TPS92682 LaunchPad Evaluation Software\uniflash", as shown in Figure 34,
- 4. Select the file msp432e401y.uniflash.

| 5 UniFlash                        |                                                                     | – 🗆 X                       |
|-----------------------------------|---------------------------------------------------------------------|-----------------------------|
| UniFlash Session -                | About                                                               | 🕐 Help 🛛 🌣 Settings         |
| Configured Device : Texas Instrum | ents XDS110 USB Debug Probe > MSP432E401Y [download ccxml]          | • CORTEX_M4_0               |
| Program                           | Select and Load Images                                              |                             |
| Settings & Utilities              | Flash Image(s)                                                      |                             |
| Memory                            | AlgCSM_DRV.out                                                      | Size: 1.23 MB   Binary: 🔲 🗱 |
| Standalone Command Line           | Available Action(s) - 1 Image Selected      Load Image Verify Image |                             |
|                                   | Reset Actions [Click here to query available reset options]         |                             |
|                                   | Run Actions Run Target After Program Load/Flash Operation           |                             |
|                                   | ♥ Quick Settings                                                    |                             |
| Console                           |                                                                     | 🐠 Verbose 🖉 Clear 🛛 🗙 Close |

#### Figure 35. UniFlash Programming, Step 3

- 5. Click on the Flash Image file shown as the red box in Figure 35.
- 6. Navigate to ":\Texas Instruments\TPS92682 LaunchPad Evaluation Software\uniflash"

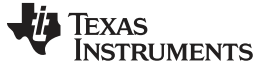

Software

7. Select the AlgCSM\_DRV.out file as shown in Figure 36

| ightarrow 👖 « Texas Instru                                                                                                    | ments > TPS92682 LaunchPad E | valuation Software → uniflash      |                  | ✓ ♂ Search                              | uniflash             | þ   |
|----------------------------------------------------------------------------------------------------|------------------------------|------------------------------------|------------------|-----------------------------------------|----------------------|-----|
| rganize 👻 New folder                                                                                                    |                              |                                    |                  |                                         | BE - 🔲               |     |
| Desktop Name<br>Downloads Name<br>Documents Name<br>CV_SEPIC_AC_At<br>Images<br>CV_SEPIC_AC_At<br>Images<br>Tech_Ladder<br>Uniflash<br>This PC<br>Desktop<br>Documents<br>Documents<br>Downloads<br>Music<br>Pictures<br>Videos | e                            | Date modified<br>8/6/2019 11:30 AM | Type<br>OUT File | Size<br>1,349 KB                        |                      |     |
| File name:                                                                                                    |                              |                                    |                  | <ul> <li>✓ Custo</li> <li>Op</li> </ul> | m Files<br>en 🔻 Canc | cel |

#### Figure 36. UniFlash Programming, Step 4

8. Click on **Load Image**. After the program loads into the LaunchPad, the *Program Load completed successfully* message appears in the Console, as shown in Figure 37

| UniFlash                            |                                                                |                                |             |
|-------------------------------------|----------------------------------------------------------------|--------------------------------|-------------|
| UniFlash Session -                  | About                                                          | Help                           | 🔅 Setting   |
| Configured Device : Texas Instrumer | ts XDS110 USB Debug Probe > MSP432E401Y [download ccxml]       | © CORTEX_M4_0 Disconnected: Ru | unning Free |
| Program                             | Select and Load Images                                         |                                |             |
| Settings & Utilities                | Flash Image(s)                                                 |                                |             |
| Memory                              | AlgCSM_DRV.out                                                 | Size: 1.23 MB   Binary: 🗌      | ×           |
| Standalone Command Line             | ÷                                                              |                                |             |
|                                     | Available Action(s) - 1 Image Selected Load Image Verify Image |                                |             |
|                                     | Reset Actions                                                  |                                |             |
|                                     | [Click here to query available reset options]                  |                                |             |
|                                     | Run Actions                                                    |                                |             |
|                                     | Run Target After Program Load/Flash Operation                  |                                |             |
|                                     | <ul> <li>Quick Settings</li> </ul>                             |                                |             |
| ] Console                           |                                                                | 🔹 Verbose 🖉 Clear              | × Clos      |

[1/10/2019, 1:55:31 PM] [INFO] CORTEX\_M4\_0: GEL Output: Memory Map Initialization Complete [1/10/2019, 1:55:34 PM] [SUCCESS] Program Load completed successfully.

#### Figure 37. UniFlash Programming, Step 5

9. Close the UniFlash program, disconnect the Micro-USB from the LaunchPad and connect it to the USB port U7 on the other side of the LaunchPad, as shown in Figure 38.

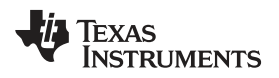

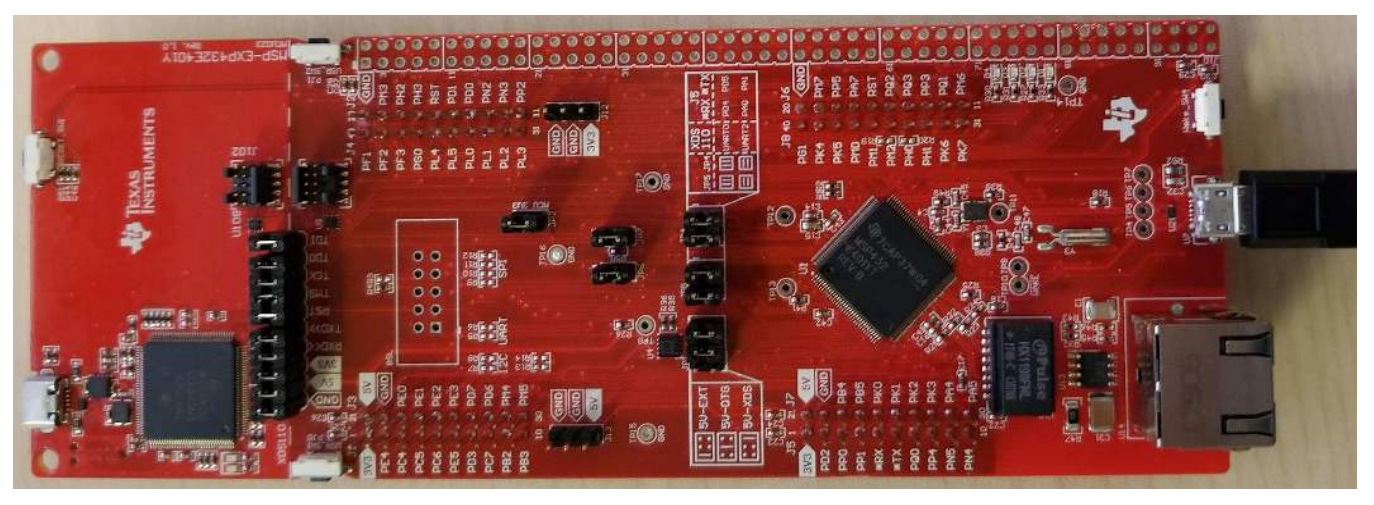

Figure 38. LaunchPad Connection for GUI Operation

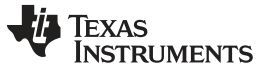

#### 8 TPS92682EVM-069 Power UP and Operation

To start the EVM operation, connect the header J5 on TPS92682EVM-069 to the header J2/J4 on the LaunchPad, and the header J7 to the header J1/J3, using two included ribbon cables as shown in Figure 39.

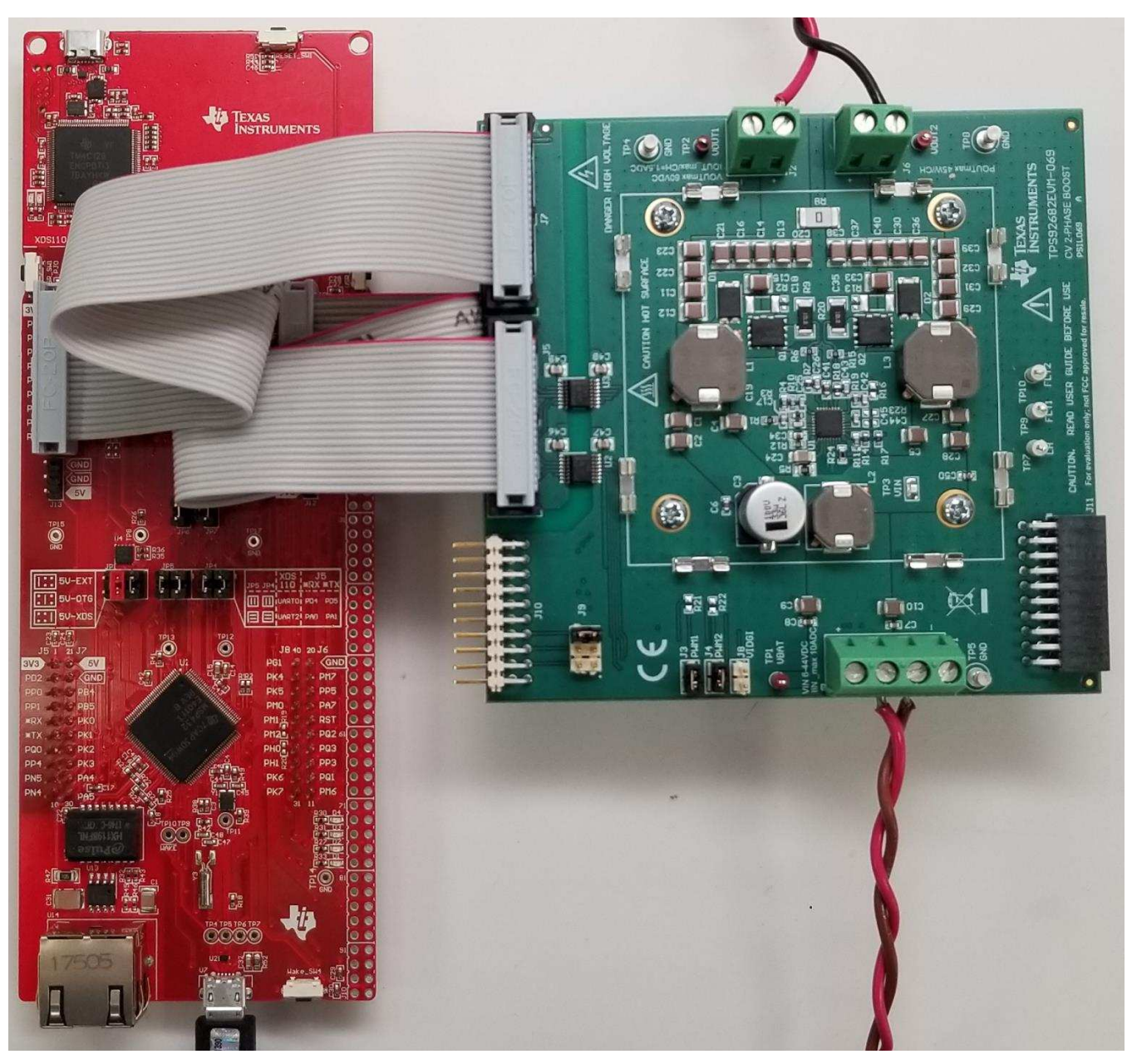

Figure 39. LaunchPad Connection to TPS92682EVM-069

Apply power (12 V) to the TPS92682EVM-069 board (terminal J1). Connect a resistive or a current sink load to the output of the EVM (terminal J2). The load should not exceed maximum output current of 1.5 A and the maximum output power of 90 W for 2-phase operation. The following steps then provide the necessary setup to enable and turn on the TPS92682EVM-069.

Run the program **LED\_Controller\_GUI\_LP.exe**, located at the *":\Texas Instruments\TPS92682 LaunchPad Evaluation Software"*, to start the GUI. The window shown in Figure 40 opens.

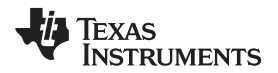

| EVM Selection and Setup           | Х               |
|-----------------------------------|-----------------|
| EVM Selection                     |                 |
| Please select an EVM ~            | Select your EVM |
|                                   |                 |
|                                   |                 |
|                                   |                 |
|                                   |                 |
| Do not show setup on next startup |                 |

Figure 40. GUI Setup Screen 1

Click on the EVM selection option to select the TPS92682 CV - PSIL069.

| EVM Selection and Setup           | ×               |
|-----------------------------------|-----------------|
| EVM Selection                     |                 |
| TPS92682 CV - LPP111/PSIL069 ~    | Select your EVM |
| 0 ~ Number of Devices             |                 |
|                                   |                 |
|                                   |                 |
|                                   |                 |
| Do not show setup on next startup |                 |

Figure 41. GUI Setup Screen 2

In Figure 41, select 1 for Number of Devices. A new tab will be shown as in Figure 42. Select 682 for Device Type and 0 for Desired Address. Click on Add Device.

| EVM Selection and Setup                      |
|----------------------------------------------|
| EVM Selection                                |
| TPS92682 CV - LPP111/PSIL069 Select your EVM |
| 1 ~ Number of Devices                        |
| Device Address Setup                         |
| 682 v Device Type Add Device                 |
| 0 v Desired Address                          |
| Do not show setup on next startup            |

Figure 42. GUI Setup Screen 3

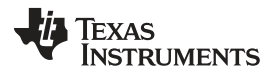

#### TPS92682EVM-069 Power UP and Operation

The main GUI window should now appear as shown in Figure 43. This window include three sub-windows:

- MCU Control Box (1): is mostly used for Constant Current (CC) Mode EVM and is not used for the TPS92682EVM-069.
- SPI Command Box (2): is used to manually read from and write to the registers on the SPI BUS.
- Devices Box (3): this is the main GUI control window to configure the TPS92682-Q1 device.

| es<br>Addr 0                 |                                                                                                    | <b>`</b>                                                                                                    |
|------------------------------|----------------------------------------------------------------------------------------------------|----------------------------------------------------------------------------------------------------|
| Addr 0                       |                                                                                                    |                                                                                                    |
|                              |                                                                                                    |                                                                                                    |
|                              |                                                                                                    |                                                                                                    |
|                              |                                                                                                    |                                                                                                    |
| hannel 1                     | Configuration                                                                                                    | Channel 2                                                                                                    |
| 🗹 Channel 1 Constant Voltage | ✓ Dual Phase                                                                                                    | Channel 2 Constant Voltage                                                                                                    |
|                              | Internal PWM                                                                                                    |                                                                                                    |
| Channel 1 Clock Div 2 *      | PWM clock Divisor 2 ×                                                                                                    | Channel 2 Clock Div 2                                                                                                    |
| Channel 1 Soft Start 20 ×    | FM                                                                                                    | Channel 2 Soft Start 20 🛛                                                                                                    |
| CH1 V/I Adjust DAC 0         | Magnituda 0 v %                                                                                                    | CH2 V/I Adjust DAC 0                                                                                                    |
|                              | Magnitude 0 x 78                                                                                                    |                                                                                                    |
| 00                           | Frequency DIV 1536 *                                                                                                    |                                                                                                    |
|                              |                                                                                                    |                                                                                                    |
| CHTPWM Duty V                | Utilities                                                                                                    | CH2 PWM Duty 0                                                                                                    |
|                              | Read All                                                                                                    | 1101                                                                                                    |
|                              | Reg Dump                                                                                                    | 2ª                                                                                                    |
| CH1 Slope 5                  |                                                                                                    | CH2 Slope 5                                                                                                    |
|                              |                                                                                                    |                                                                                                    |
|                              |                                                                                                    |                                                                                                    |
|                              |                                                                                                    |                                                                                                    |
|                              |                                                                                                    |                                                                                                    |
| Channel 1 Faults:            | Global Faults                                                                                                    | Channel 2 Faults:                                                                                                    |
| OV: UV: OC: UC: ILIM: ISO:   | Read Faults                                                                                                    | OV: UV: OC: UC: ILIM: ISO:                                                                                                    |
|                              | RTO: PC: TW:                                                                                                    |                                                                                                    |
| Channel 1 Enable             |                                                                                                    | Channel 2 Enable                                                                                                    |
|                              | hannel 1<br>Channel 1 Constant Voltage<br>Channel 1 Clock Div 2 ×<br>Channel 1 Soft Start 20 ×<br>CH1 V/I Adjust DAC 0<br>CH1 PWM Duty 0<br>CH1 Slope 5<br>CH1 Slope 5<br>Channel 1 Faults:<br>OV: UV: OC: UC: ILIM: ISO: | hannel 1   Channel 1 Constant Voltage   Channel 1 Clock Div   Channel 1 Soft Start   20 ×   CH1 V/I Adjust DAC   CH1 PWM Duty   CH1 Slope   CH1 Slope   CH1 Slope   Channel 1 Faults:   OV: UV: OC: UC: ILIM: ISO:   Channel 1 Faults:   Channel 1 Faults:   Channel 1 Faults:   OV: UV: OC: UC: TIIM: ISO:   Channel 1 Faults:   OV: UV: OC: UC: TIIM: ISO: |

Figure 43. GUI, Main Window

## 8.1 SPI Command

The SPI command box allows register read and write actions.

To ensure a connection from the board to the TPS92682-Q1 exists, perform the following steps as shown in Figure 44.

- 1. Write the register address zero in the Register Address box: 0x00.
- 2. Double-click Send.

The default value of 0x3C for the register 0 will be shown in the SPI Status window.

To write data to associated register address:

- Click the check box next to Write
- Write the desired data in the box next to Write Data: as shown in Figure 44.
- Click Send.

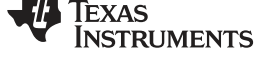

| Device Cor                                                                                                    | mm Type –<br>Single<br>Star<br>Daisy                                          | Address         |
|----------------------------------------------------------------------------------------------------|-------------------------------------------------------------------------------|-----------------|
| Write Prefix                                                                                                    | "0x" for H                                                                    | ex Input Values |
| Register Address:                                                                                                    | 0x00                                                                          | Send            |
| Write Data:                                                                                                    |                                                                               | Clear Status    |
| Data Read:                                                                                                    | 0x603C                                                                        |                 |
| PI Status                                                                                                    |                                                                               |                 |
| SPI command comp<br>SPI command comp<br>TPS92682 RTO bit is<br>TPS92682 PC bit is 'I<br>TPS92682 TW bit is<br>TPS92682 read data<br>SPI command comp<br>TPS92682 RTO bit is | leted succe<br>ieted succe<br>i'0'.<br>0'.<br>: 0x10.<br>leted succe<br>i'0'. | essfully. 4     |
| FPS92682 PC bit is '                                                                                                    | 0'.<br>'0'                                                                    |                 |
|                                                                                                    |                                                                               |                 |

Figure 44. SPI Command Window

#### 8.2 GUI Devices Window

Because TPS92682EVM-069 is configured as a 2-phase CV boost converter, ensure the settings shown in red in Figure 45 are correctly set to turn-on and regulate the output voltage.

The settings shown in Figure 43 are sent to the TPS92682-Q1 when the GUI is started. However, if the power to the TPS92682EVM-069 is off when the GUI is started, the settings are not applied after the power-on of the EVM. To make sure that all the required settings are applied, uncheck and re-check the check-boxes in the GUI control box shown in Figure 43 and Figure 45.

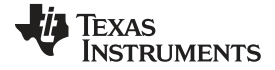

| nannel 1                   | Configuration         | Channel 2                  |
|----------------------------|-----------------------|----------------------------|
| Channel 1 Constant Voltage | Dual Phase            | Channel 2 Constant Voltage |
| Channel 1 Clock Div 2 🔹    | PWM clock Divisor 2 - | Channel 2 Clock Div 2      |
| Channel 1 Soft Start 100 🔹 | FM                    | Channel 2 Soft Start 20 +  |
| CH1 V/I Adjust DAC 212     | Magnitude 0 🔹 %       | CH2 V/I Adjust DAC 212     |
|                            | Frequency DIV 1536 •  |                            |
| CH1 PWM Duty 0             | Utilities             | CH2 PWM Duty 0             |
| ]                          | Read All              |                            |
| CH1 Slope 7                | Reg Dump              | CH2 Slope 7                |
|                            |                       |                            |
|                            |                       |                            |
| Channel 1 Faults:          | Global Faults         | Channel 2 Faults:          |
| OV: UV: OC: UC: ILIM: ISO: | Read Faults           | OV: UV: OC: UC: ILIM: ISO: |

Figure 45. SPI Command Window

- 1. Set both channels 1 and 2 to constant voltage by clicking on the associated Check boxes
- 2. Set the configuration to 2-phase by setting the Dual Phase check box
- 3. By default, the Clock Div is set to "2", which corresponds with switching frequency of F<sub>sw</sub>=200kHz.
- 4. Set the channel-1 soft-start time to "100". Two-phase mode does not require a soft-start time setting for channel-2. Channel-1 soft-start time is used for both channels in 2-phase mode
- 5. In 2-phase mode, the output voltage V<sub>OUT</sub> is set by channel-1 V/I Adjust DAC. Set the DAC to 211 or 212 for VOUT  $\approx$  50 V. The feedback resistors are set on the TPS92682EVM-069, such that the maximum setting of V/IADJ-DAC corresponds to VOUT  $\approx$  60 V.

$$V_{O} = \left(1 + \frac{R9}{R6}\right) \times \frac{VIADJ \times 2.4}{255}$$

(1)

- By default CHx-Slope is set to code "5", which corresponds with 250mV of peak slope. For the TPS92682EVM-069, it is recommended to set the slopes for both channels to code "7" as shown in Figure 45
  - **NOTE:** The PWM settings in the main GUI window are for the internal PWM setting and are used in CC mode. These settings are not relevant for the TPS92682EVM-069. Do **NOT** select any PWM settings in the main GUI window

After the SPI settings are applied the fault status must be obtained. The GUI shows the fault status registers FLT1 (0x11) and FLT2 (0x12). Before enabling and turning on the output, the fault registers must be read (cleared). The power cycle (PC) bit must be cleared in order for the TPS92682-Q1 to turn on. The fault status can be obtained by clicking **Read Faults** (as shown in Figure 46).

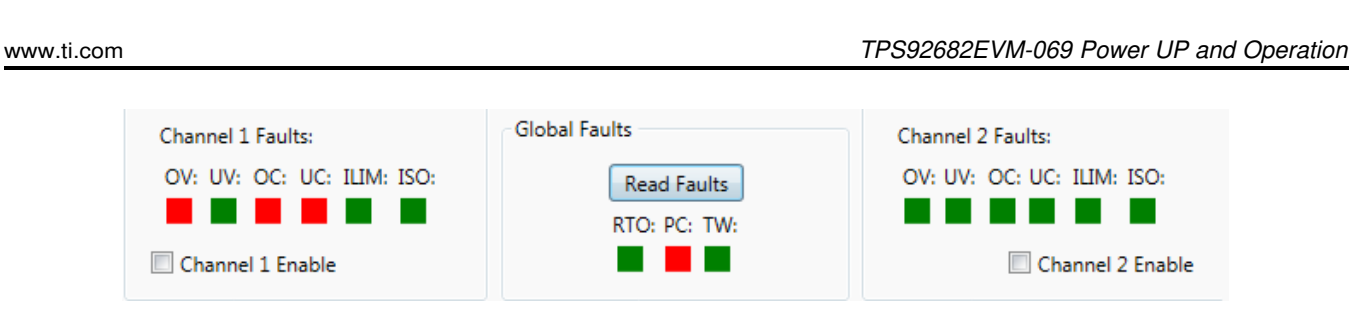

Figure 46. Fault Status after Pushing the Read Faults Once

The first time **Read Fault** is clicked, the previous status of the fault registers are shown and the faults are cleared. The second time **Read Fault** is clicked, the cleared faults change to green as shown in Figure 47.

| Channel 1 Faults:          | Global Faults               | Channel 2 Faults:          |
|----------------------------|-----------------------------|----------------------------|
| OV: UV: OC: UC: ILIM: ISO: | Read Faults<br>RTO: PC: TW: | OV: UV: OC: UC: ILIM: ISO: |
| Channel 1 Enable           |                             | Channel 2 Enable           |

Figure 47. Fault Status after Pushing the Read Faults Twice

Some faults, (such as as undercurrent (UC) and overcurrent (OC) )are related to the CC mode and are not relevant in CV mode. Clear the following faults (change status to green) before enabling the TPS92682EVM-069 2-phase CV BOOST.

- output overvoltage (OV)
- output undervoltage (UV)
- cycle-by-cycle current limit (ILIM)
- IS open (ISO)

EXAS

UMENTS

- RT Open (RTO)
- power cycle (PC)
- thermal warning (TW)

Click the check box next to **Channel 1 Enable**, to turn on the TPS92682EVM-069 and to regulate the output to the desired voltage (50 V, in this example).

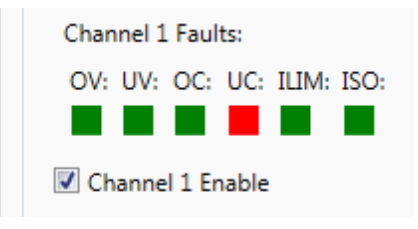

Figure 48. Enabling the EVM

To turn off the TPS92682EVM-069, click Channel 1 Enable again to deslelect.

**NOTE:** If a power cycle occurs, all the registers reset to their default values. Be sure to apply all the preliminary steps listed in Section 8before re-enabling the converter.

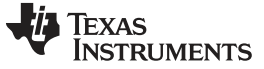

Revision History

#### www.ti.com

## **Revision History**

NOTE: Page numbers for previous revisions may differ from page numbers in the current version.

#### Changes from Original (March 2019) to A Revision

## Page

| • | Figures 13 to 15                | 20 |
|---|---------------------------------|----|
| • | Updated Figure 18               | 23 |
| • | Updated Figures 21 to 25.       | 24 |
| • | Updated Figure 30               | 28 |
| • | Updated Figure 34 and Figure 36 | 31 |
| • | Updated Figure 43 and Figure 44 | 36 |

## IMPORTANT NOTICE AND DISCLAIMER

TI PROVIDES TECHNICAL AND RELIABILITY DATA (INCLUDING DATA SHEETS), DESIGN RESOURCES (INCLUDING REFERENCE DESIGNS), APPLICATION OR OTHER DESIGN ADVICE, WEB TOOLS, SAFETY INFORMATION, AND OTHER RESOURCES "AS IS" AND WITH ALL FAULTS, AND DISCLAIMS ALL WARRANTIES, EXPRESS AND IMPLIED, INCLUDING WITHOUT LIMITATION ANY IMPLIED WARRANTIES OF MERCHANTABILITY, FITNESS FOR A PARTICULAR PURPOSE OR NON-INFRINGEMENT OF THIRD PARTY INTELLECTUAL PROPERTY RIGHTS.

These resources are intended for skilled developers designing with TI products. You are solely responsible for (1) selecting the appropriate TI products for your application, (2) designing, validating and testing your application, and (3) ensuring your application meets applicable standards, and any other safety, security, regulatory or other requirements.

These resources are subject to change without notice. TI grants you permission to use these resources only for development of an application that uses the TI products described in the resource. Other reproduction and display of these resources is prohibited. No license is granted to any other TI intellectual property right or to any third party intellectual property right. TI disclaims responsibility for, and you will fully indemnify TI and its representatives against, any claims, damages, costs, losses, and liabilities arising out of your use of these resources.

TI's products are provided subject to TI's Terms of Sale or other applicable terms available either on ti.com or provided in conjunction with such TI products. TI's provision of these resources does not expand or otherwise alter TI's applicable warranties or warranty disclaimers for TI products.

TI objects to and rejects any additional or different terms you may have proposed.

Mailing Address: Texas Instruments, Post Office Box 655303, Dallas, Texas 75265 Copyright © 2022, Texas Instruments Incorporated